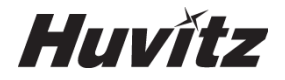

# Auto Ref/Keratometer

**USER MANUAL** 

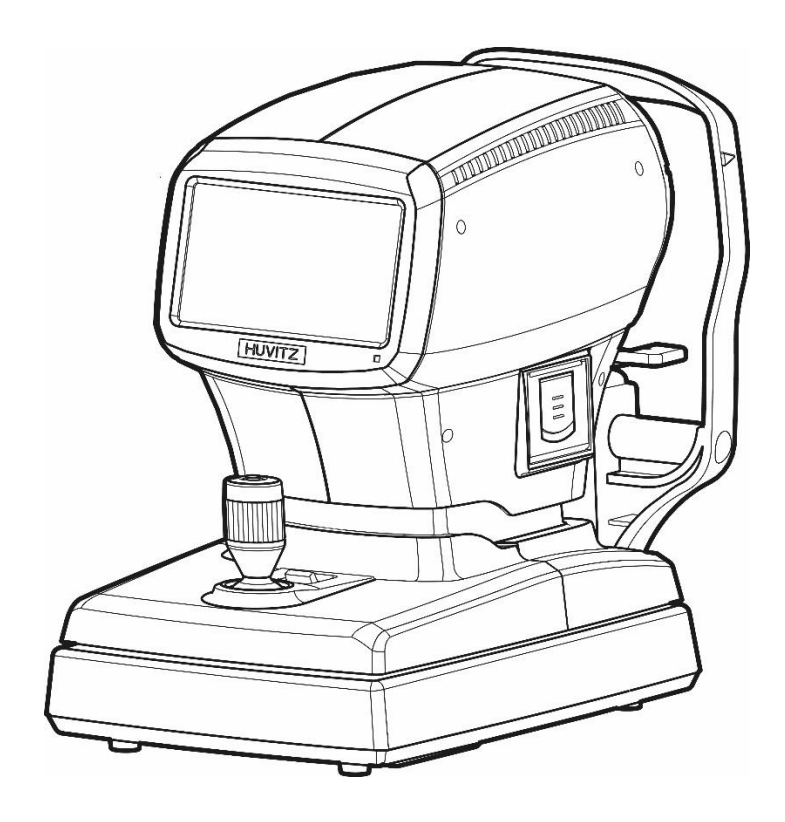

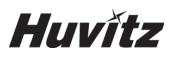

#### Precautions

This product may malfunction due to the electromagnetic wave that is generated from mobile phone, two-way radio, machinery controlled wireless and others. Do not place any device that may affect this product nearby.

We believe that the contents of this user manual are accurate in overall since they were reviewed carefully. However, Huvitz does not assume any kind of responsibility for the latent mistake or omission that results from the use of information included in this user manual.

Huvitz has the right to make any kind of modification to this product or product specs anytime without prior notice and modification may not be renewed on this document.

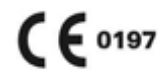

#### 9000ENG0032-A Ver 1.0 (2017.08)

©2017 HUVITZ Co., Ltd. 38, Burim-ro 170beon-gil, Dongan-gu, Anyang-si, Gyeonggi-do, 14055, Republic of Korea

All rights reserved.

Under copyright laws, this manual may not be copied, in whole or in part, without the prior written consent of HUVITZ Co., Ltd

# 

Provision of information on the avoidance of light hazard from the optical device is required in ISO 15004-2:2007

"Ophthalmic instruments-Fundamental requirements and test methods"

1. The manufacturer shall, on request, provide the user with a graph showing the relative spectral output of the instrument between 305 nm and 1 100 nm when the instrument is operating at maximum light intensity and maximum aperture. The spectral output shall be shown for the beam after it exits the instrument.

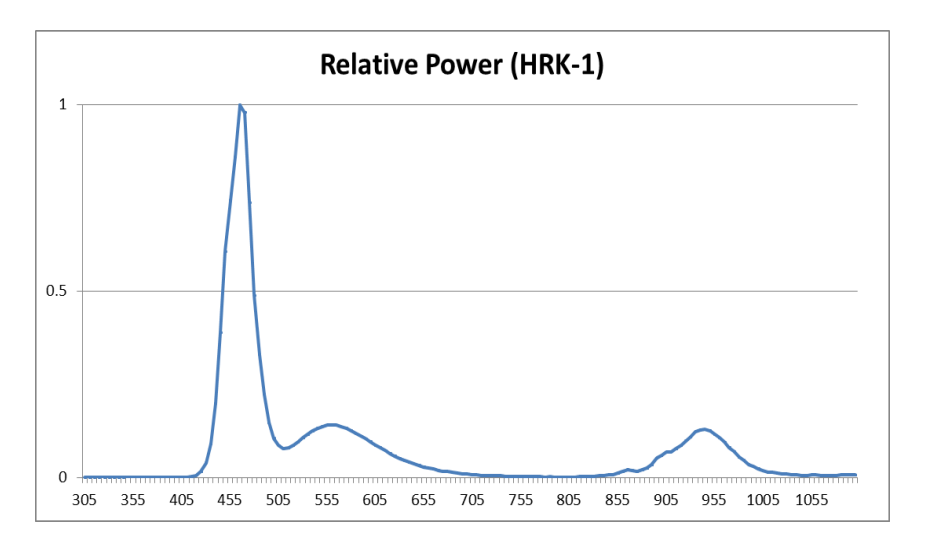

< Spectrum output of all light source during measurement (maximum light intensity) >

2. "CAUTION – The light emitted from this instrument is potentially hazardous. The longer the duration of exposure, the greater the risk of ocular damage. Exposure to light from this instrument when operated at maximum intensity will exceed the safety guideline after 1.72 minutes."

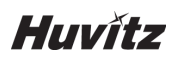

# I CONTENT

| 1. Int       | roduction                                                                   | 6      |
|--------------|-----------------------------------------------------------------------------|--------|
| 1.1.         | Intended Use                                                                | 6      |
| 1.2.         | Equipment overview                                                          |        |
| 1.3.         |                                                                             |        |
| 2. Info      | ormation regarding safety                                                   | 7      |
| 2.1.         | Introduction                                                                | 7      |
| 2.2.         | Safety indication                                                           | 8<br>9 |
| 2.4.         | Safety Precautions                                                          | 11     |
| 3. Ch        | naracteristics                                                              | 14     |
| 4. Pre       | ecautions during use                                                        | 15     |
| 5. Na        | me and function of each part                                                | 16     |
| 5.1.         | Key part                                                                    | 16     |
| 5.2.         | Main measurement screen button explanation                                  | 19     |
| 6. Eq        | uipment installation and preparation for measurement                        | 21     |
| 7. Me        | easurement Method                                                           | 24     |
| 8. Me        | easurement                                                                  | 29     |
| 8.1.         | Refractive power measurement mode (REF mode)                                | 29     |
|              | 8.1.1. Manual measurement mode                                              |        |
|              | 8.1.2. Automatic measurement mode                                           |        |
|              | 8.1.3. Message List                                                         |        |
| 8.2.         | Corneal curvature measurement mode (KER mode)                               | 35     |
|              | 8.2.1. Manual measurement mode                                              |        |
|              | 8.2.2. Automatic measurement mode                                           |        |
|              | 8.2.3. Message List                                                         |        |
| 8.3.         | Continuous corneal curvature / refractive power measurement mode (K&R mode) |        |
|              |                                                                             |        |
|              | 8.3.2. Automatic measurement mode                                           |        |
| 9. Otł       | her mode                                                                    | 41     |
| 9.1.         | COLOR VIEW mode                                                             | 41     |
|              | 9.1.1. Yellow Filter                                                        |        |
|              | 9.1.2. White LED                                                            |        |
|              | 9.1.3. Blue LED                                                             |        |
|              | 9.1.4 Returning to the measurement mode                                     |        |
|              | 9.1.5. Capture screen                                                       |        |
|              | 9.1.6. Capture image viewing screen                                         | 45     |
| <b>9.2</b> . | SIZE mode (pupil diameter measurement)                                      |        |
| 9.3.         | 9.3.1 Arrangement and focusing                                              |        |
|              | 9.3.2 Retro-Illumination observation                                        |        |
|              | 933 Saving                                                                  |        |
|              | 9.3.4. Test for other eve                                                   |        |
|              | 9.3.5. Importing saved image                                                |        |
|              | 0.3.6. Returning to the main measurement mode                               |        |
|              | J.J.O. NETUTINING TO THE MAIN MEASUREMENT MODE                              |        |

#### HRK-1

| 9.4. DISPLAY mode<br>9.5. User SETUP mode                                                                                                    |          |
|----------------------------------------------------------------------------------------------------|----------|
| 9.5.1. List of setup items & Initial                                                                                                    |          |
| 9.5.2. Initial setting                                                                                                    |          |
| 9.5.3. Detailed description of setting<br>9.6. Input method                                                                                                    | 58<br>63 |
| 10. Self-diagnosis and maintenance/repair                                                                                                    | 65       |
| 10.1. REF / KER Accuracy check                                                                                                    |          |
| 10.2.1. Printer paper                                                                                                    |          |
| 10.2.2. Chin rest paper<br>10.3. Cleaning Equipment<br>10.4. Cleaning                                                                                            |          |
| 10.4.1. Cleaning the measuring window                                                                                                    |          |
| 10.4.2. Cleaning the mire ring                                                                                                    |          |
| 10.4.3. Cleaning the forehead rest and chin rest         10.5. Prior to contact with prefered distributor         10.6. When moving equipment installation place |          |
| 11. Information needed for servicing                                                                                                    | 71       |
| 12. Key specs                                                                                                    | 73       |
| 13. Accuracy                                                                                                    | 75       |
| 14. Accessories                                                                                                    | 76       |
| 15. EMC Information                                                                                                    | 77       |

# 1

### Introduction

#### 1.1. Intended Use

The Auto Ref/Keratometer HRK-1 is intended to be used to measure the refractive power of the eye.

#### 1.2. Equipment overview

Automatic eye examination refractive power measurement device, HRK-1 is the equipment that measures refractive power of patient's eyeball to show Sphere (SPH), Cylinder (CYL) and Axis (AXS) information. Moreover, it can measure test subject's corneal curvature and PD (Pupillary Distance, distance between pupils) and pupil's size. In particular, it is possible to measure Peripheral Corneal Curvature separately when measuring corneal curvature, and it enables accurate prescription since it is possible to know the information of the cornea's center and periphery curvature individually.

Moreover, optimal eye examination information is provided depending on the state of test subject's eyes with the following other functions that are provided additionally.

- Color image observation
- Light observation with Retro-Illumination

Automatic eye examination refractive power measurement device, HRK-1 carries out automatic arrangement to the Y axes (up and down) direction according to pupil to the location optimized for filming including pupil's automatic tracking function.

#### 1.3. Grade classification and mentioned items

- 1. Classification of product :
  - -. EU Class I with a measuring function according to Annex IX (Rule 12) of the Medical Device Directive 93/42/EEC
  - -. KFDA Class II
- 2. Resistance against electric shock : Class I (earthed)
- 3. Protection class against electric : Type B
- 4. Protection against harmful ingress of water : Ordinary, IPX0
- 5. Degree of safety in the presence of a flammable anesthetics mixture with air or with oxygen or with nitrous oxide: Not suitable for use in the presence of a flammable anesthetics mixture with air or with oxygen or with nitrous oxide.
- 6. Mode of operation : Continuous

# 2\_\_\_\_

# Information regarding safety

#### 2.1. Introduction

Safety is everyone's obligation and responsibility. Safe use of this device is important for everyone involved - installers, users, operators and device managers. It is a must to study and to master this user manual individually prior to installing, using, cleaning, repairing or controlling this device and its accessories. It does not suffice to emphasize the importance of understanding the instructions found in this manual repeatedly in order to increase safety of patient or users. For this reason, the following safety warning chart is included at the adequate place on this manual in order to highlight information that requires special precaution or safety related information in particular. All the users or managers need to pay special attention in addition to mastering "WARNING" or "CAUTION" in the manual.

# 

"Warning" cautions against the existence of calamity that can cause severe personal injury, death or property loss in case of negligence.

# 

"Caution" informs of the matters related to calamity that can cause minor injury or property loss in case of negligence.

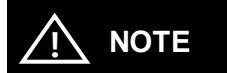

"Note" explains important information related to installation, operation and management, and failure to comply may lead to calamity in case of negligence.

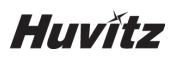

#### 2.2. Safety indication

The International Electro technical Commission (IEC) announced the symbols that warn when connecting electric medical device's power or that warn against calamity that may occur. Classification and symbol are as follows.

|             | Symbols I and O regarding power switch signify power connection and blocking, respectively.                                                           |
|-------------|----------------------------------------------------------------------------------------------------|
| *           | Indicates Type B segregated patient connection.                                                                                                    |
|             | Indicates signal input and output connection.                                                                                                    |
| $\triangle$ | This symbol indicates safety precautions. Understand the related precautions thoroughly after reading the manual prior to using the device.           |
| ĺ           | Consult instructions for use.                                                                                                    |
|             | Indicates safety grounding point connected to the device's sash. Subject Class I device's conductive part to protective grounding for safety purpose. |
| $\sim$      | Alternating Current                                                                                                    |
|             | Direct Current.                                                                                                    |
| -40°C       | Temperature Limitation                                                                                                    |
| 10% 95%     | Humidity Limitation                                                                                                    |

#### HRK-1

| 50kPa 106kPa | Atmospheric Pressure Limitation |
|--------------|---------------------------------|
| <u>††</u>    | This side up                    |
| Ţ            | Fragile , handle with care      |
| ₹.           | Do not use hand hooks           |
| Ť            | Keep DRY                        |
| X<br>I       | Stacking Limit by Number        |
| 紊            | Keep away from sunlight         |

#### 2.3. Environment related matters

The following environment for operation and storage:

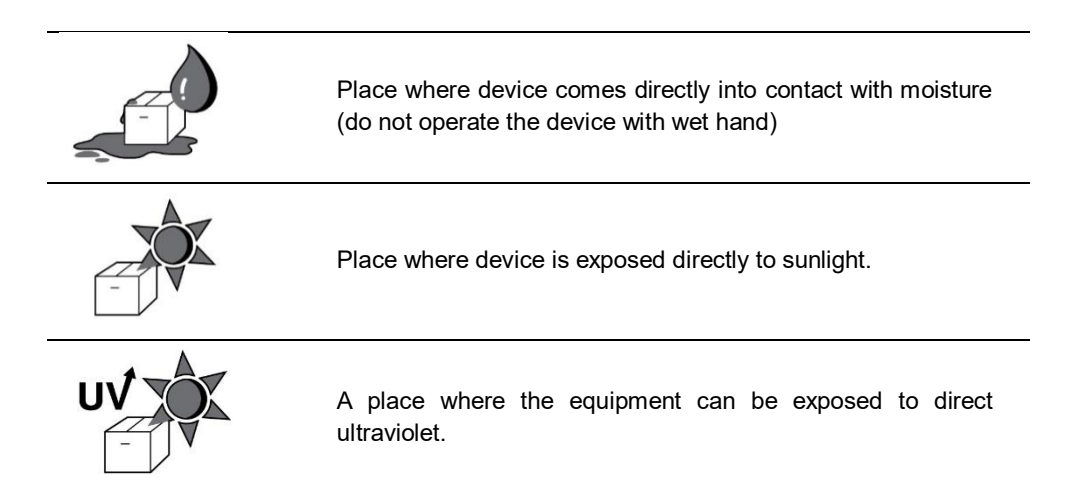

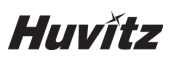

| 40°C   | Place with severe temperature change (temperature for normal operation ranges from 10 C to 40 C while humidity level ranges from 30% to 75%).                                      |
|--------|----------------------------------------------------------------------------------------------------|
|        | Where there is a hot equipment nearby.                                                                                                    |
|        | Where the humidity is extremely high or there is a ventilation problem.                                                                                                    |
| "      | Where the machine is exposed to excessive shocks or vibrations.                                                                                                    |
|        | Where the machine is exposed to chemical material or explosive gas.                                                                                                    |
|        | Be cautious so that things like dust and metal do not fall inside the machine.                                                                                                    |
| - Plus | Don't disassemble or open the product. HUVITZ does not take responsibility for the possible problems                                                                               |
|        | Be careful not to block the fan of the machine.                                                                                                    |
|        | Don't plug the AC power cord into the outlet unless all parts of the machine are completely connected. Otherwise, it will cause severe damage on the machine.                      |
|        | Pull out the power cord with holding the plug, not the cord.<br>To avoid risk of electric shock, this equipment must only be<br>connected to a supply mains with protective earth. |

This instrument must be followed by these following conditions:

#### HRK-1

As for the environment when using the device, maintain temperature of  $10 \sim 40$  °C, humidity level of  $30 \sim 75$  % and atmospheric pressure of  $800 \sim 1060$  hpa.

As for the environment when transporting the device, maintain temperature of -40 ~ 70  $\degree$ C, humidity level of 10 ~ 95 %, and atmospheric pressure of 500 ~ 1060 hpa.

As for the environment when storing the device, maintain temperature of  $-10 \sim 55$  °C, humidity level of 30 ~ 75 %, and atmospheric pressure of 700 ~ 1060 hpa.

Take precaution so that the device won't be subjected to excessive shock or vibration.

#### 2.4. Safety Precautions

#### SEFORE USE, READ THIS MANUAL

The safety precautions and operating procedures must be thoroughly understood prior to operation of the device.

The device complies with ISO 10342 subclause 4: 2010 (Ophthalmic instruments – Eye Refractometers) and ISO 10343 subclause 4: 2009 (Ophthalmic instruments - Ophthalmometers). The dioptric powers are indicated with reference wavelength  $\lambda d = 546.07$  nm or  $\lambda d = 587.56$  nm

This device was developed and proven according to the domestic and international safety specs. This guarantees this device's high safety level. By law, a manufacturer is obligated to provide sufficient explanation of the matters pertaining to the device safety to device users. Likewise, compliance with the contents of this device's manual is mandatory for safety sake. Thus, read the instructions in the manual sufficiently and understand prior to turning on the power. For many more information, inquire the distributor where you purchased the device.

- Do not store or install this device at the following places; (a) place that runs the risk of exploding, or (b) place that has volatile chemical substance such as alcohol benzene or inflammable and explosive material.
- 2. Do not store or install at a humid place. To ensure normal operation, humidity level should range between 30 and 75%. The device should not be exposed to a place where water splashes significantly, water falls off, or gets sprayed. Do not place the container with liquid or gas on top of the device.
- 3. This device should be operated by qualified personnel with sufficient training or under such personnel's supervision.
- 4. This device can be modified only by Huvitz's service technician or a person with comparable qualifications.
- 5. Device management by customer should be carried out as explained in the user or service manual.

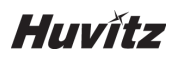

Management that requires more sophisticated skill set can be carried out only by Huvitz's service technician or a person with comparable qualifications.

- 6. Manufacturer assumes responsibility for this device's safety, reliability and performance only when the following conditions are satisfied: (1) When this device was installed at a viable space in accordance to this manual's regulations, and (2) when this device was used and maintained according to the procedure regulated in this manual or service manual.
- Manufacturer does not take responsibility for the damage resulting from this device's unlawful modification. However, device's unlawful modification becomes a factor for losing the right to get warranty during the warranty period.
- This device is utilized with the accessories provided by Huvitz. If consumer wants to use other manufacturers' accessories, safety of use must be proven and confirmed by Huvitz or by the accessories' manufacturer.
- 9. Only a person who completed adequate training or education program can install, operate and maintain this device.
- 10. Store user or service manual at a place that is readily accessible by the person who manages and uses this device.
- 11. Do not exert force on the cable connection. If cable does not get connected easily, then check whether connector (plug) is suitable for the socket. When connector or socket is damaged, qualified service technician needs to repair it.
- 12. Do not pull on the device's cable. Hold on the plug to take out to open up the cable.
- 13. This device can be used according to this manual in relation to the refractive power, corneal curvature measurement and their application.
- 14. Always test the state of the device's external appearance and check whether it is functioning well before using the device.
- 15. Do not block device's hole for heat radiation.
- 16. Turn off the power immediately and take out the plug when there is smoke, spark, abnormal noise or smell.
- 17. IEC standard needs to be satisfied with in order to connect an outside device with input/output signal or other connector. (IT equipment is IEC 60950, and electric equipment for medical use is IEC 60601). Moreover, all the systems need to satisfy the safety requirement, IEC 60601-1 when it comes to the electric system for medical use. Person who connects outside device with input/output signal or other connector has the obligation to take responsibility in accordance to the IEC60601-1. Contact local technician or distributor if you have doubts.
- 18. This equipment may cause edge which is hazardous for other devices at the periphery. Wireless frequency may be generated or used, and energy may be released when the device is not installed or used according to the guideline. However, there is no guarantee that edge does not result when carrying out specific installation. If this device leads to hazardous interception on other device when the equipment is turned on/off, user needs to solve the interception issue by using one of the following measures.

#### HRK-1

- Change direction or relocate the receiver
- Distance between equipment is increased
- Connect the equipment with the socket of the circuit connected with other device and other circuit
- Ask manufacturing business or field service technician for help
- 19. To avoid electrocution, this device must be connected to the supply power along with protective grounding.
- 20. Do not place at a difficult location when separating cable when it comes to the device's placement.
- 21. When you carry this product, please hold on left and right bottom of the product. If you want the product to be installed on another place, please call A/S center.

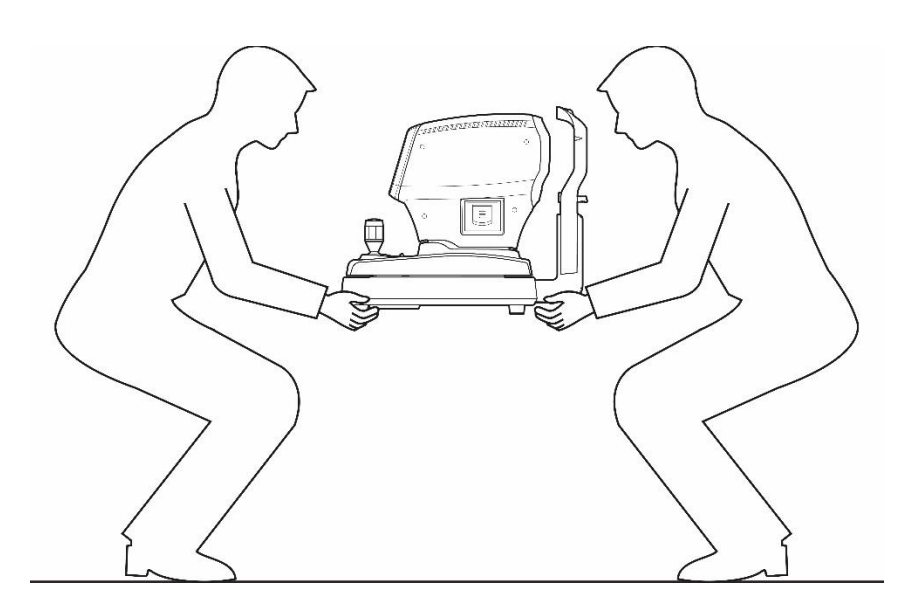

# 

For use of equipment in rated voltage less than 125Vac, minimum 6A, Type SJT or SVT, 18/3AWG, 10A, max 3.0m long: One end with Hospital Grade Type, NEMA 5-15P Other end with appliance coupler. For use of equipment in rated voltage less than 250Vac, minimum 6A, Type SJT or SVT, 18/3AWG, 10A, max 3.0m long: One end terminated with blade attachment plug (HAR) Type, NEMA 6-15P.

This equipment must be installed and operated in accordance with provided instructions and the antenna(s) used for this transmitter must be installed to provide a separation distance of at least 20 cm from all persons and must not be co-located or operating in conjunction with any other antenna or transmitter. End-users and installers must be provide with antenna installation instructions and transmitter operating conditions for satisfying RF exposure compliance.

# Characteristics

- 1. It is possible to carry out both refractive power and corneal curvature measurement with one machine.
- 2. It is possible to measure even the myopia since the refractive power measurement range is very broad ranging from –30 D to +25 D.
- 3. When measuring refractive power, it is possible to measure up to a minimum pupil diameter Ø2.0 mm.
- 4. Fog and mist technique that is applied to the internal fixation Target enables increasingly accurate measurement by ensuring natural and comforting feel for the patient's eyes.
- 5. Cornea measurement's marking form and cornea equivalence curve rate can be selected.
- 6. Distance between pupils (PD) measurement is enabled.
- 7. It is possible to observe the state of cataract patient's eyes or scratch on the contact lens surface through light observation with Retro-Illumination. It is possible to store up to two images of the left/right eyes in the memory. Stored image can be output on the monitor screen again to show to the patient.

## Precautions during use

- 1. Handle with care since shock can damage the outside or the inside.
- 2. Precision measurement may be affected when the product is exposed to direct sunlight or too bright indoor illumination. It is recommended to measure at a dark eye examination room.
- 3. Get guidance at the place of purchase when using the device by connecting with other equipment.
- 4. When heating up the inside at a cold area all of the sudden, vapor may result on the object lens of the customer side and on the optical parts at the inside of the device. In this case, measure after waiting for the vapor to disappear.
- 5. Main the object lens from the customer side that is subjected to the test clean at all times. Error may result or precision measurement may be affected if tainted with dust or alien substance.
- 6. Take out the power plug to separate the power when there is smoke, smell or noise during use. Then, follow the instructions of the place of purchase.
- 7. Do not use alcohol, thinner, benzene and organic solvent to clean this equipment's surface since these may damage the equipment.
- 8. When moving the HRK-1, turn off the power switch always, and fixate the stage. Then, move by lifting up with lower part of the body with both hands.
- 9. When HRK-1 is not used for a long time, separate the power and cover it with the dust cover.
- 10. When using this equipment under normal state, then the proper location is as shown below.

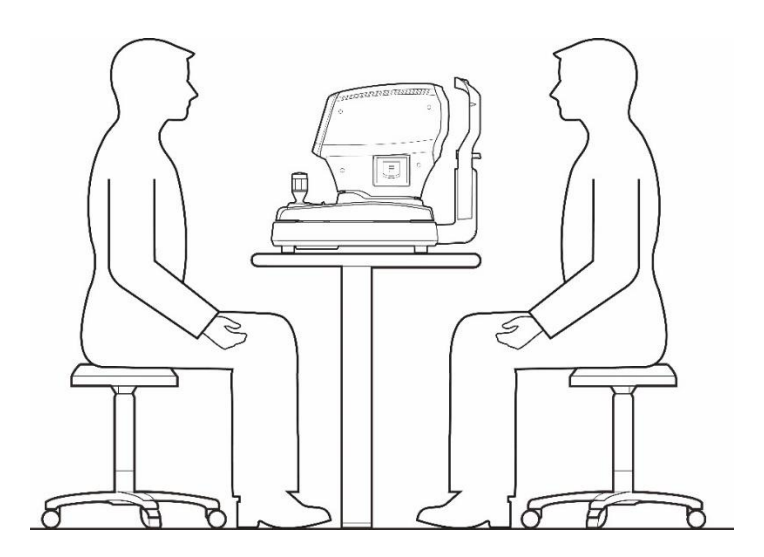

# 5

### Name and function of each part

#### 5.1. Key part

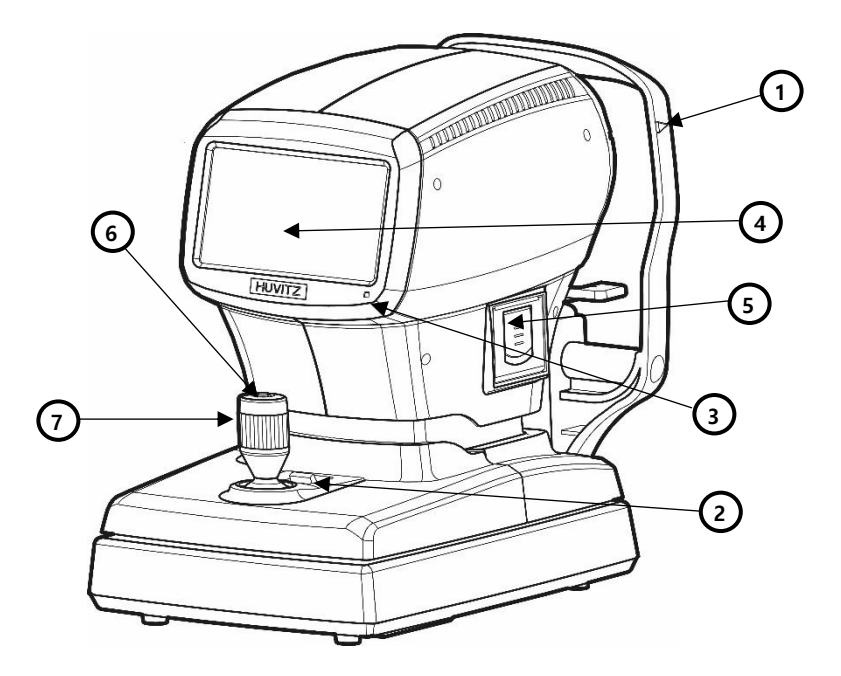

[Front part]

- 1. Eye height mark: indicates the height that patient's eyes should be placed
- 2. Stage fixation lever: for fixating stage
- 3. Movement indicator lamp: indicates whether the device power is turned on
- 4. Display monitor: indicates measurement screen and movement state
- 5. Printer: printer for printing out measurement results
- 6. Measurement button: button pressed on to measure
- 7. Joystick (Operation lever): lever for moving object lens to the front and back, left and right and up and down

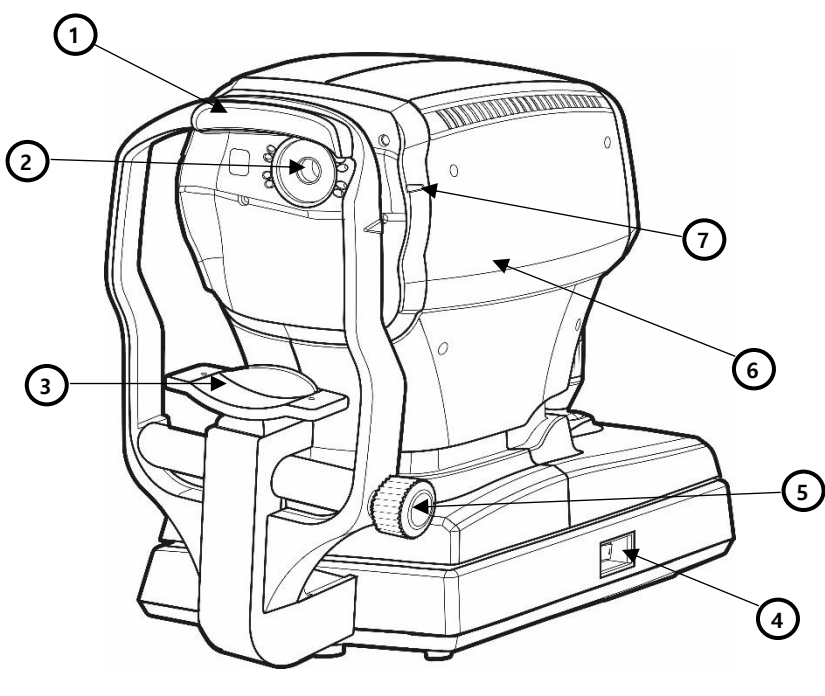

[Back part]

- 1. Forehead rest: location for placing the forehead to prevent test subject from moving the face (Type B attachment part)
- 2. Measuring window: object lens for measuring the image that is formed in the eye retina
- 3. Chin rest: location for placing the chin to prevent test subject from moving the face

(Chin rest paper: Type B attachment part)

- 4. Power switch: switch for turning the power on or off
- 5. Chin rest control knob: the chin rest's height adjustment knob
- 6. Measuring head: Optical head of mearing.
- 7. Eye height mark of measuring window: indicates the position of the measuring window.

# Huvítz

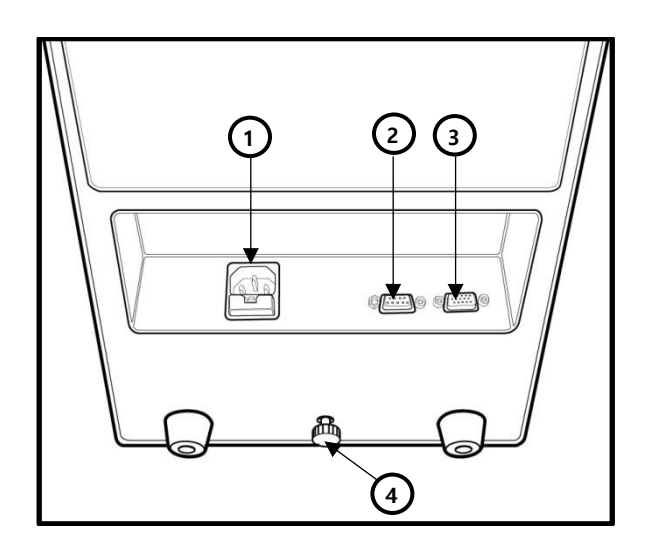

[Lower part]

1. Power supply socket (Fuse holder): Socket that connects with the outside power plug

(250V T3.15AL)

- 2. Serial interface connector: Connector for connecting outside device connector
- 3. RGB connector: Connector for connecting with the outside monitor of the RGB method
- 4. Clamping bolt: Fixate system stage

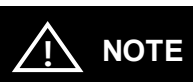

Noise may appear on the screen when connecting with outside monitor due to the length and type of the cable, and monitor quality.

Use signal amplifier if the distance with the outside monitor is significant.

#### HRK-1

#### 5.2. Main measurement screen button explanation

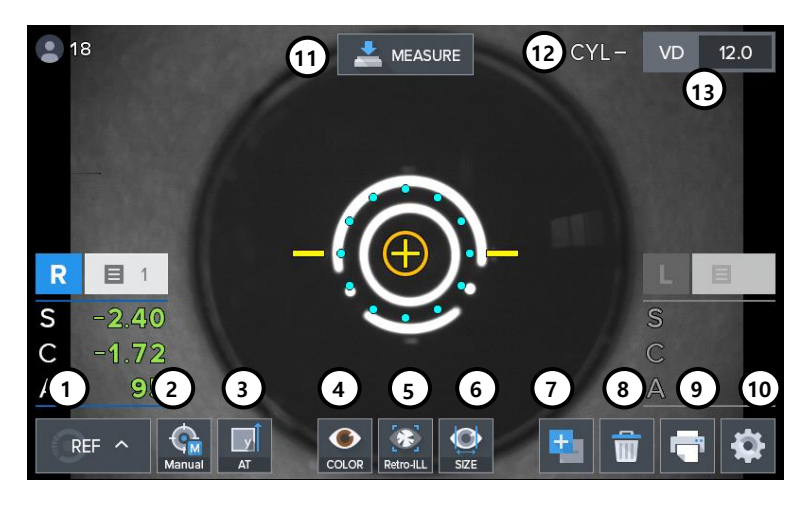

[Front part's switch]

- 1. (MODE) button: Main measurement mode Button for modifying (REF, KER, K&R,).
- 2. Manual
  - (MANUAL) button: Button for selecting whether to carry out automatic measurement (Number is frequency) (MANUAL, AUTO-3, AUTO-5, AUTO-A)

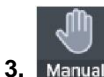

(AT) button: Button for selecting whether to use automatic tracking function (MT: manual /AT: automatic tracking for up & down)

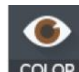

COLOR (COLOR) Button: Button for viewing to color observation mode

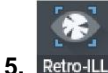

Retro-ILL (Retro-ILL) button: Button for viewing to retro-illumination mode

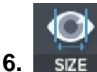

(SIZE) button: button for measuring to pupil diameter

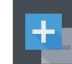

(CYLINDER) Button: Button that reverses cylinder value's sign (+ => -, - => +)

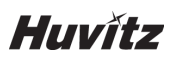

- 8. (DATA CLEAR) Button: Button that deletes measurement result.
- 9. (PRINT) Button: Button that prints measurement result.
- 10. (SETUP) button: Button for converting to the user SETUP screen.
- 11. MEASURE (MEASURE) Button: Button that measures DATA.
- 12. CYL- (CYLINDER) Display: Show current cylinder selected in "7. Cylinder button" (Displayed only in REF, K&R mode).
- 13. VD 12.0 (VD) button: Button for converting VD to one of the following set up value (Default value: 12.0)

# Equipment installation and preparation for measurement

#### 1. Unlocking stage part's lock 1 (Clamping bolt)

Loosen up the 'Clamping bolt' that is at the backside of this device's lower part by turning it to the counter clock-wise direction, and convert the stage fixation lever that is at the joystick's backside into the UNLOCK direction.

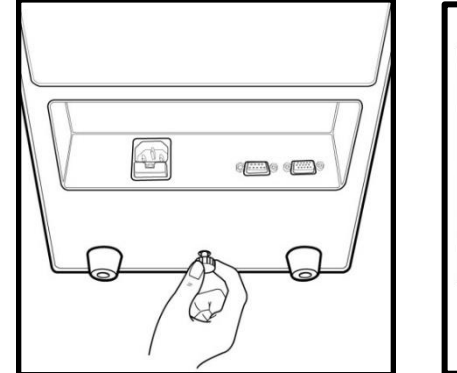

[Unlocking stage part's lock1] (Clamping bolt)

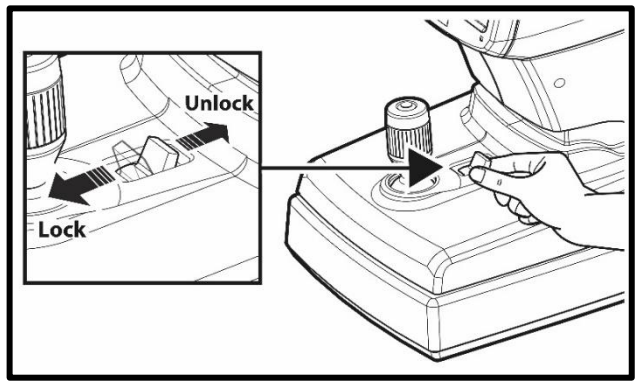

[Stage fixation lever]

#### 2. Unlocking stage part's lock 2 (Body locks)

- As shown in the figure, the stage is forced to the right.
- Turn the body lock clockwise until it stops.
- Lock the body lock in the same way on the left.

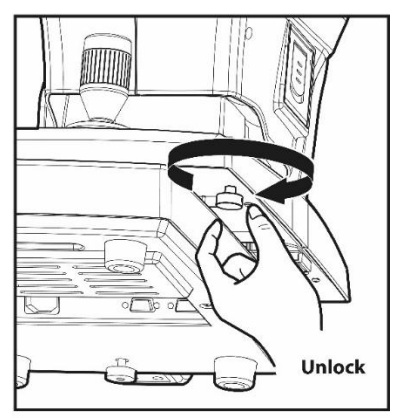

[Unlocking stage part's lock2 (Body locks)]

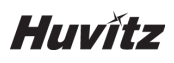

#### 3. Access to the power cable

- Place HRK-1 on a table.
- Make sure the POWER switch of the instrument is OFF
- Put in the power cable into the power connector at the main body's lower part.
- Put in the power plug into the AC socket.

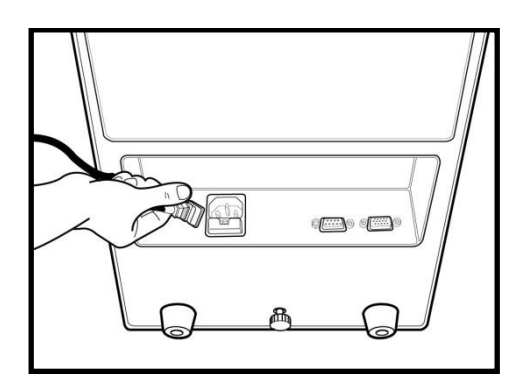

[Access to the power cable]

#### 4. Fitting in the chin rest paper

- Pull out the pressing pin on the left and right sides.
- Fit in the pressing pin by putting it into the left and side holes of the chin rest paper.
- Attach the chin rest paper where pressing pin was fit in, onto the slip.

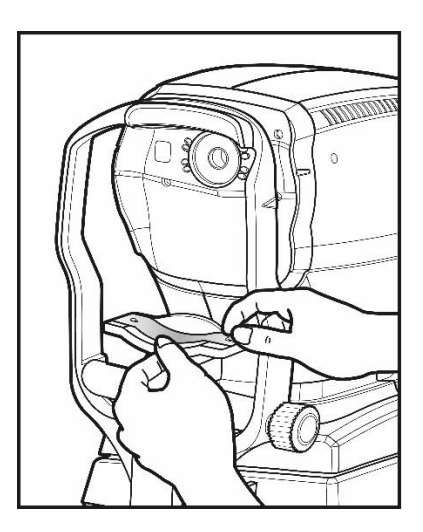

[Chin rest paper]

#### 5. Print paper attachment

Refer to "10.2 Replacing" part for print paper attachment sequence.

#### 6. Setting confirmation

Check and select various functions related to measurement including VD value or printer conditions. Print any message that you want to print along with the measurement data (refer to "9.5. User Setup mode" part).

#### 7. Transmission to other device

To transmit measurement result to other device via wired means, connect the cable to this device's connector for serial interface, and prepare other device. Normally, equipment that gets connected to this eye examination device include the PC that has Huvitz's digital reflector, lens meter and software for management provided by a third party built-in. As for the connection and communication setting method, it may be different depending on the equipment that gets connected. Thus, refer to the manual of the equipment that is connected to set up this eye examination device's transmission speed (BPS) and protocol (RS232).

Refer to the '9.5 user SETUP mode' for this eye examination device's communication transmission speed and protocol. Ask the distributor where you purchased this device for details.

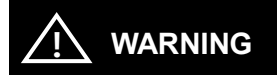

When the following type of situation results, turn off the power switch immediately. Then, contact the Huvitz's distributor after pulling out the power code from the AC power connection part.

- When smoke is detected from the equipment or when strange smell or sound is heard.
- When liquid was accidentally poured on the equipment or when a metallic material was dropped into the equipment
- When equipment was dropped or when external appearance was damaged

# Huvítz

### **Measurement Method**

#### 1. Turning the main body's power ON

- Turn on the power switch.
- Measurement screen appears when system check is completed.

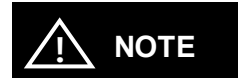

If the measurement screen that is shown below does not appear on the monitor screen, turn off the power and turn on the power switch on again after 10 seconds. If the measurement screen does not appear, contact the Huvitz's distributor.

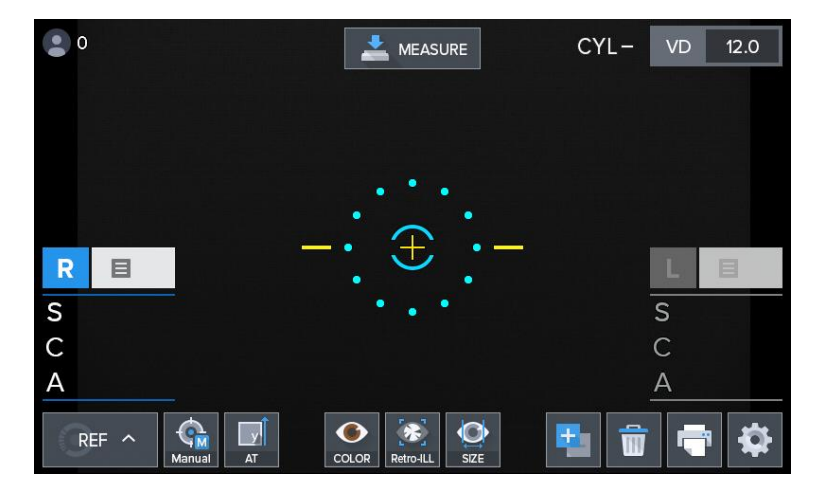

[Measurement screen]

#### 2. Selecting the Measurement mode

This instrument has the measurement modes. (Initial value: REF).

- REF (REF single measurement)
- KER (KER single measurement)
- K&R (KER/REF continuous measurement)

| 0  |      |        |     | *     | MEASURE   | 1    | CYL | - | VD | 12.0 |
|----|------|--------|-----|-------|-----------|------|-----|---|----|------|
|    |      |        |     |       |           |      |     |   |    |      |
|    |      |        |     | •     | •••       | •    |     |   |    |      |
| R  | E    |        |     | •     | Ŧ         | •    |     |   | L  | B    |
| S  |      |        |     | •     | • •       |      |     | 5 | 5  |      |
| RI | EF   | KER    | K&R |       |           |      |     | 4 | 7  |      |
| R  | ef ^ | Manual | AT  | COLOR | Retro-ILL | SIZE |     |   |    |      |

[Measurement mode]

#### 3. Height adjustment of patient

- Have patient sit at the front part of the device.
- Adjust device's electric table or chair's height so that the patient can sit comfortably.
- Make sure place the patient's chin on the chin rest and check that his/her forehead is touching to the forehead rest.
- Adjust the chin rest height by chin rest control knob until the eye height mark of the chin rest reaches the same height as the patient's eye
- confirm that the height mark of the measuring window is at the height of the patient's visual line

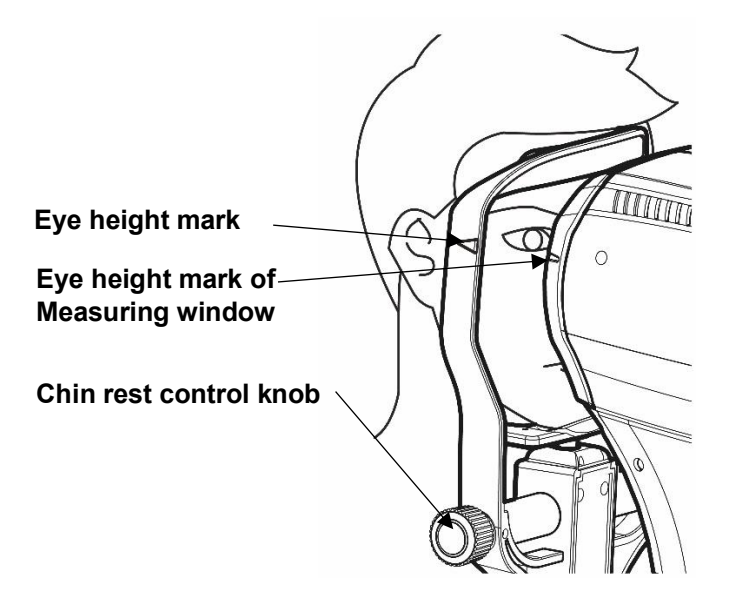

[Height adjustment of patient]

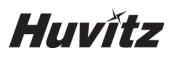

### 

Do not have patient place his or her hand or finger on top of the chin rest's lower part. Hand or finger may get injured.

Cleanse forehead rest with solvent such as ethanol every time patient changes to prevent infection.

Replace chin rest paper every time patient changes to maintain cleanness.

#### 4. Measurement location and focusing

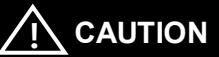

Do not place your hand or finger in between stage and Base. Moreover, avoid having patient place his or her hand or finger either. Hand or finger may get injured.

- Use the operation lever to pull up the main body to the front of the user.
- Adjust to the left and right while pulling the operation lever to the front slowly so that patient's right eyes appear at the monitor screen's center. At this time, ensure that the shining Mire Ring and outer arrangement ring becomes concentric circle.
- Ask patient to watch the fixating target at the inside.
- Adjust the focus so that the Mire Ring's outline becomes clear. When the focus is adequate, Circle symbol appears at the inner side arrangement ring.

| ••• | PD:   | 37       | 📥 MEAS          | URE                                                                                 | CYL-     | VD   | 12.0               |
|-----|-------|----------|-----------------|-------------------------------------------------------------------------------------|----------|------|--------------------|
| 1   | 04 m  | re ring— |                 | <b>┌</b> Outer                                                                      | Arrange  | ment | Ring               |
| R   | 目 1   |          | 400             |                                                                                     |          | L    | 目 1                |
| S   | -0.37 |          |                 |                                                                                     |          | S    | -0.48              |
| С   | -0.46 | -        | <b>-•</b> (⊕)   | <hr/><br><br><br><br><br><br><br><br< td=""><td></td><td>С</td><td>-0.19</td></br<> |          | С    | -0.19              |
| A   | 87    |          |                 | <u>·</u>                                                                            |          | A    | 126                |
| R 1 | 8.70  |          |                 | Circ                                                                                | cle      | R1   | 8. <mark>81</mark> |
| R2  | 8.61  |          |                 | Syn                                                                                 | nbol     | R2   | 8.65               |
| АХ  | 13    |          |                 |                                                                                     |          | AX   | 152                |
| K8  | R ^ 🧌 | al AT    | COLOR Retro-ILL | SIZE                                                                                | <b>1</b> |      |                    |

[Measurement location and focusing]

- > [Height adjustment] Adjust by turning the operation lever
- [Left and right adjustment] Lean the operation lever to the left and right to adjust so that the outer arrangement ring gets aligned to the Mire Ring's location
- [Focus adjustment] Lean the operation lever, front and back to adjust the focus so that the Mire Ring becomes clear.

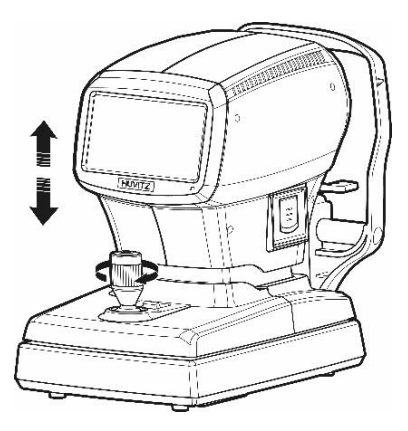

[Operating the joystick for up/down adjustment]

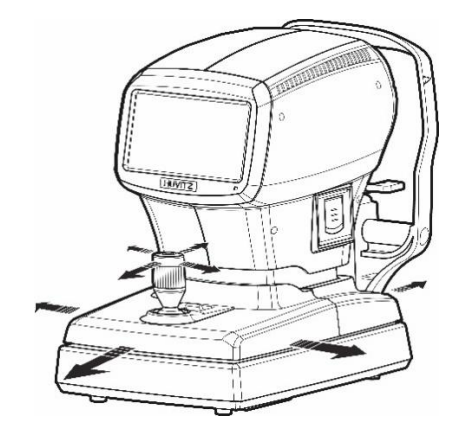

[Operating the joystick for left/right & focus adjustment]

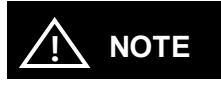

- If trying to adjust by leaning the operation lever is not sufficient, adjust by pushing the stage to the front, back, left and right.
- When carrying out refractive power measurement continuously, then there may be margin of error when it comes to measurement in case of patient that finds intervention of accommodation force easy.
- Measurement margin of error may result when the Mire Ring and outer arrangement ring fails to maintain same axle during continuous measurement.

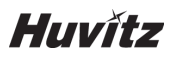

# 

- Do not allow the eyelash and eyelid to cover the smallest measurable pupil diameter mark to ensure stable measurement.
- If the device is too near to the patient in comparison with the optimal alignment position, the alignment indicators are displayed the upper direction or if it is too far from the patient, the alignment indicators are displayed the lower direction

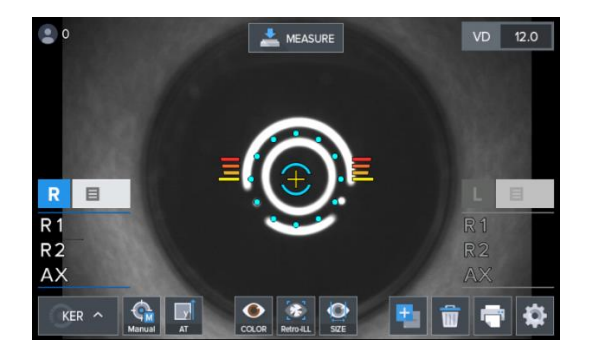

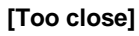

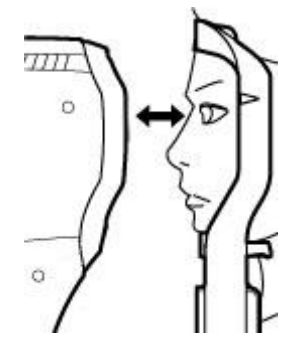

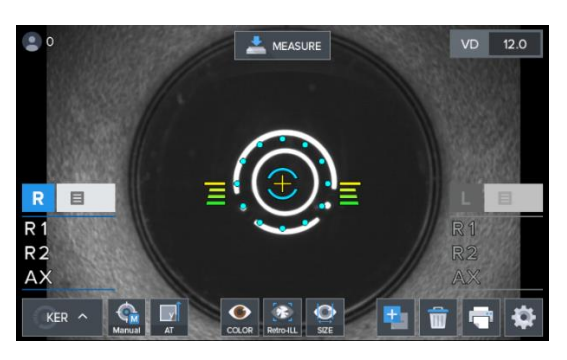

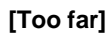

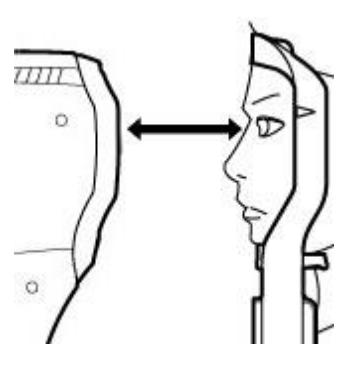

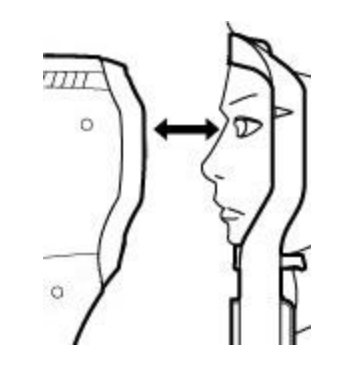

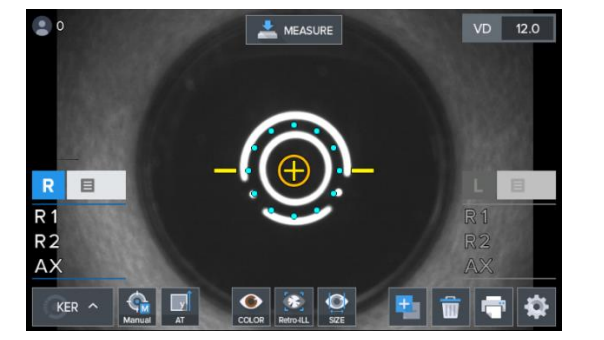

[Location and Focus are correct]

### Measurement

#### 8.1. Refractive power measurement mode (REF mode)

This is the mode that measures refractive power by itself.

- REF mode selection: Set in a way that the measurement mode indicator section on the screen turns into "REF" mode.

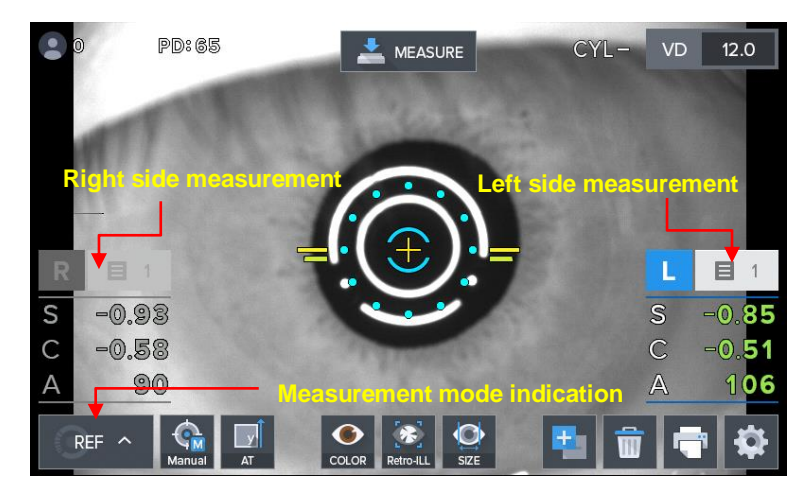

[REF mode screen]

#### 8.1.1. Manual measurement mode

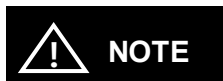

The manual measurement mode has a minimum limit set to allow measurement even in unusual situations. Therefore, data errors may occur depending on the user's skill level. In general, automatic measurement mode is recommended.

Mode gets converted to manual measurement mode when you press on the Auto button while in the automatic measurement mode. It is possible to stop automatic measurement function when "Auto Measurement" category is selected as "OFF" while in the user Setup mode. (Refer to "9.5. User SETUP mode" part)

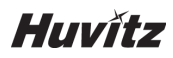

- ① Eye height adjustment.
- 2 Measurement location and focusing

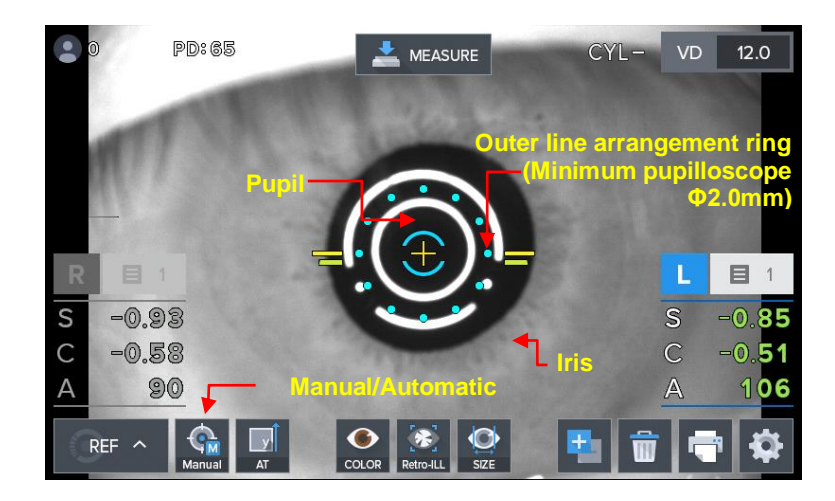

[REF manual measurement mode screen]

- ③ Measurement
  - Press on the measurement button.
  - Measurement is carried out continuously when measurement button is pressed on continually.
  - Measurement result is indicated on the monitor when measurement is completed.
  - Previous measurement result is indicated when carrying out continuous measurement.
- ④ Repetitive measurement
  - Measure repeatedly according to need.
  - The latest measurement value is indicated every time measurement takes place.
  - Up to 10 measurement frequencies (excluding measurement failure) are indicated for each of the eyes on the left and right.
  - It is possible to see up to the 10 latest measurement values on the DISPLAY mode's screen.
- (5) Measurement of the opposite eyes.
  - Measures the left eyes while pushing the stage to the right side while holding the operation lever.
  - PD value (distance between pupils, Pupillary Distance) gets indicated on the monitor when the left and right eyes are measured.

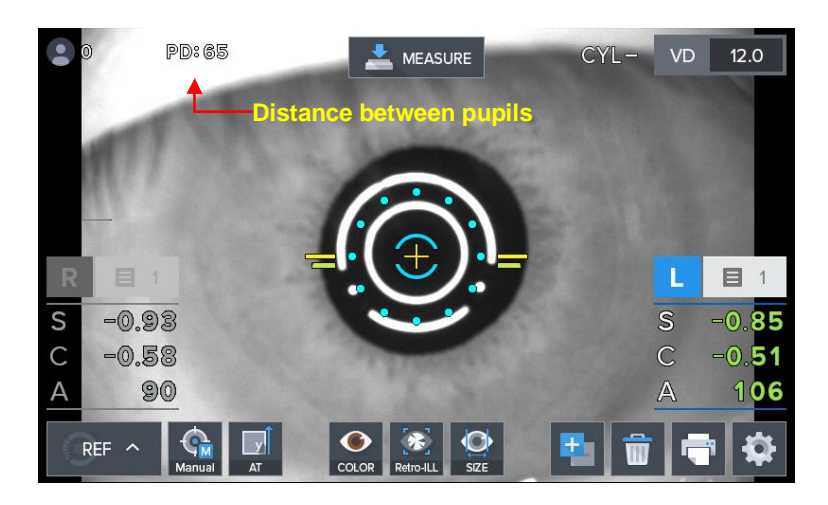

#### [Screen indicating distance between pupils]

#### 6 Printing

- Print measurement result by pressing on the print button.
- Contents selected from the user Setup mode get printed. (Refer to "9.5. User Setup mode" part)
- Cut out the printing page.
- Input patient's name in the name space according to need.

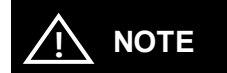

- Value measured until now is removed when printing is carried out.
- Printed text changes in a light manner since print is a thermal record. Copy when you want to keep measurement data for a long time.

# Huvítz

| NAMI<br>HUVI<br>Ver 1<br>DATE<br>No. 0 | E :<br>TZ HRK -<br>.00.00<br>: 2015/0 <sup>*</sup><br>0001 | 9000A<br>1/01                  | 13:31                   |
|----------------------------------------|------------------------------------------------------------|--------------------------------|-------------------------|
| [REF]                                  |                                                            | V<br>C yl. For                 | 'D:12.00<br>'m: ( - )   |
| <r></r>                                | SPH<br>-3.00<br>-3.00<br>-2.75                             | CYL<br>-1.50<br>-1.50<br>-1.50 | AX<br>15<br>15<br>14    |
| AVG                                    | -3.00                                                      | -1.50                          | 15                      |
| <l></l>                                | SPH<br>-2.25<br>-2.25<br>-2.25                             | CYL<br>-1.25<br>-1.25<br>-1.25 | AX<br>176<br>176<br>177 |
| AVG                                    | -2.50                                                      | -1.25                          | 176                     |
| PD =                                   | 68mm                                                       |                                |                         |
| RIG                                    | HT & LEF                                                   | T                              | A                       |
| HUVI                                   | TZ Co., Lt<br>+ 82-3                                       | d.<br>1-428-910                | 0                       |

#### [Example of a printed page]

#### HRK-1

#### 8.1.2. Automatic measurement mode

# 

The automatic measurement mode is composed of optimum measurement conditions and can be measured reliably. If the patient's eyes move and it is difficult to measure, press the measurement button on the joystick.

The mode gets converted to automatic measurement mode when MANUAL button is pressed on while in the manual measurement mode.

While in the automatic measurement mode, measurement is carried out automatically even when the measurement button is not pressed on when the state reaches a state in which arrangement in the device and measurement is realized effectively.

- ① (Eye height adjustment), (measurement location and focusing) process is carried out just like the manual measurement mode.
- 2 Measurement
  - Measurement is carried out automatically when the location arrangement and focusing are completed.
  - Value for new measurement result appears on the monitor screen after measurement takes place up to the frequency (possible to select among three, five and continuous) designated on the user Setup mode.
  - Up to 99 measurement frequencies are indicated and it is possible to check the measurement values up to the latest 10 times once again in the Display mode.

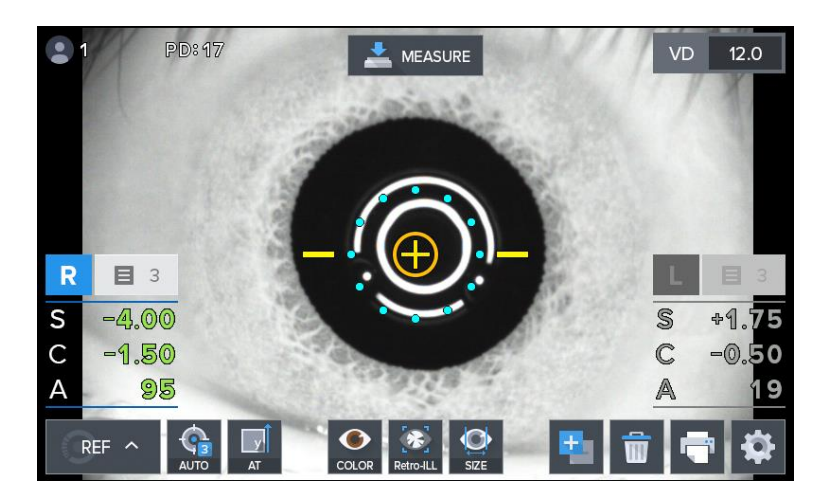

#### [REF automatic measurement mode indicator screen]

- ③ Measurement of the other eye.
  - Move the stage to the right side to measure the left eye using the same procedure.
  - When the measurement of the two eyes is complete, PD value is indicated on the monitor screen automatically.

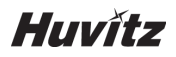

- ④ Printing
  - Measurement result gets printed automatically when the measurement of the two eyes gets completed when the A-PRT category was selected as "ON" while in the user Setup mode.
  - Print by pressing on the print button when only one eye was measured or when the A-PRT category was selected as "OFF".
  - Gets printed along with the message input while in the user Setup mode with the measurement data.

#### 8.1.3. Message List

| "MOVE RIGHT"               | Move stage to right.                                                                                                    |
|----------------------------|----------------------------------------------------------------------------------------------------|
| "MOVE LEFT"                | Move stage to left.                                                                                                    |
| "CHINREST DOWN"            | Move chinrest down.                                                                                                    |
| "CHINREST UP"              | Move chinrest up.                                                                                                    |
| "DATA TRANSMITTING"        | Measurement data of HRK is being transmitted to external.                                                                                                    |
| "DATA PRINTING"            | Measurement data of HRK is being printed.                                                                                                    |
| "HLM DATA PRINTING"        | Measurement data of HLM is being printed.                                                                                                    |
| "HDR DATA<br>TRANSMITTING" | Measurement data of HLM is being transmitted to external.                                                                                                    |
| "FINISH"                   | (Auto shot mode) Measurement is finished.                                                                                                    |
| "ERROR"                    | <ul> <li>There is more than ±5D difference between the actual measurement and the temporary measurement.</li> <li>The patient's eye blinks or moves during measurement.</li> </ul>                                                               |
| "ALIGN ERROR"              | The alignment (focus or center) is significantly failed during the measurement.                                                                                                    |
| "NO SIGNAL"                | <ul> <li>Center or eye cannot be found.</li> <li>The patient's eye blinks or moves during measurement.</li> <li>If this message appears while measuring model eye, the instrument may have a problems. Contact your service engineer.</li> </ul> |
| "TRY AGAIN"                | There is too big difference from the previous measurement value.                                                                                                    |

#### 8.2. Corneal curvature measurement mode (KER mode)

This is the mode for measuring the radius of cornea's curvature on its own.

 KER mode selection: Set so that the measurement mode indicator section on the screen becomes "KER" mode.

#### 8.2.1. Manual measurement mode

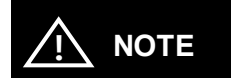

The manual measurement mode has a minimum limit set to allow measurement even in unusual situations. Therefore, data errors may occur depending on the user's skill level. In general, automatic measurement mode is recommended.

- ① Carry out the (eye height adjustment), (measurement location and focusing) process using the same method as that of the 8.1.1 refractive power measurement mode.
- 2 Measurement
  - Press on the measurement button.
  - Measurement is carried out continuously when measurement button is pressed on continually.

- Measurement result is indicated on the monitor when measurement is completed. The most recent measurement result is indicated when continuous measurement is taking place.

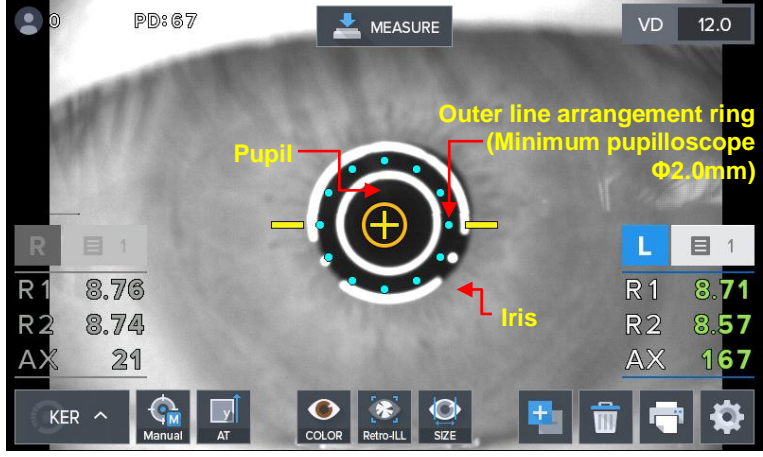

[KER mode indicator screen]

- 3 Carry out the process using the same process as that of the (repetitive measurement), (measurement of the opposite eyes) in the 8.1.1 refractive power measurement mode.
- ④ Print the measurement result using the process that is like the (printing) process while at the 8.1.2 refractive power measurement mode.

# Huvítz

| DATE<br>No. 0 | : 2015/0<br>012 | 1/03  | 15:03     |
|---------------|-----------------|-------|-----------|
| [KER]         |                 | Inde  | x: 1.3375 |
| <r></r>       | R1              | R2    | AX        |
|               | 8.02            | 7.81  | 165       |
|               | 8.05            | 7.83  | 163       |
|               | 8.06            | 7.83  | 162       |
|               | mm              | D     | AX        |
| R1            | 8.04            | 42.00 | 163       |
| R2            | 7.82            | 43.25 | 73        |
| AVG           | 7.93            | 42.62 |           |
| CYL           |                 | -1.25 | 163       |
| <l></l>       | R1              | R2    | AX        |
|               | 8.12            | 7.93  | 10        |
|               | 8.11            | 7.93  | 9         |
|               | 8.12            | 7.93  | 10        |
|               | mm              | D     | AX        |
| R1            | 8.12            | 41.50 | 10        |
| R2            | 7.93            | 42.50 | 10        |
| AVG           | 8.02            | 42.00 |           |
| CYL           |                 | -1.00 | 10        |
| PD = 6        | 58mm            |       |           |
|               |                 |       |           |

[Example of a printed page]

#### 8.2.2. Automatic measurement mode

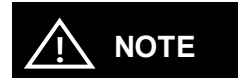

The automatic measurement mode is composed of optimum measurement conditions and can be measured reliably. If the patient's eyes move and it is difficult to measure, press the measurement button on the joystick.
The mode gets converted to automatic measurement mode when MANUAL button is pressed on while in the manual measurement mode. In case of automatic measurement mode, when the state reaches a state in which the arrangement in the device and measurement is realized effectively, measurement takes place automatically even when the measurement button is not pressed on.

- ① Location arrangement and focus are adjusted just like the (measurement location and focusing) while in the 8.1.2 refractive power measurement mode.
- ② Measurement takes place automatically using the same method as that of the (measurement) process while in the 8.1.2 refractive power measurement mode.
- ③ Measurement result is printed using a method that is same as that of the (printing) process while in the 8.1.2 refractive power measurement mode.

| "MOVE RIGHT"               | Move stage to right.                                                                                                    |
|----------------------------|----------------------------------------------------------------------------------------------------|
| "MOVE LEFT"                | Move stage to left.                                                                                                    |
| "CHINREST DOWN"            | Move chinrest down.                                                                                                    |
| "CHINREST UP"              | Move chinrest up.                                                                                                    |
| "DATA TRANSMITTING"        | Measurement data of HRK is being transmitted to external.                                                                                                    |
| "DATA PRINTING"            | Measurement data of HRK is being printed.                                                                                                    |
| "HLM DATA PRINTING"        | Measurement data of HLM is being printed.                                                                                                    |
| "HDR DATA<br>TRANSMITTING" | Measurement data of HLM is being transmitted to external.                                                                                                    |
| "FINISH"                   | (Auto shot mode) Measurement is finished.                                                                                                    |
| "ALIGN ERROR"              | The alignment (focus or center) is significantly failed during the measurement.                                                                                                    |
| "NO SIGNAL"                | <ul> <li>Center or eye cannot be found.</li> <li>The patient's eye blinks or moves during measurement.</li> <li>If this message appears while measuring model eye, the instrument may have a problems. Contact your service engineer.</li> </ul> |
| "TRY AGAIN"                | There is too big difference from the previous measurement value.                                                                                                    |

#### 8.2.3. Message List

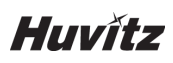

# 8.3. Continuous corneal curvature / power measurement mode (K&R mode)

This is the mode for carrying out the corneal curvature measurement and refractive power measurement continuously.

- K&R mode selection: Set so that the measurement mode indicator section on the screen becomes "K&R" mode.

#### 8.3.1. Manual measurement mode

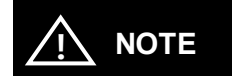

The manual measurement mode has a minimum limit set to allow measurement even in unusual situations. Therefore, data errors may occur depending on the user's skill level. In general, automatic measurement mode is recommended.

- ① (Eye height adjustment), (measurement location and focusing) process is carried out just like the 8.1.1 refractive power measurement mode.
- 2 Measurement
  - Press on the measurement button.
  - Measurement is carried out continuously when measurement button is pressed on continually.
  - Measurement result is indicated on the monitor when measurement is completed.
  - The most recent measurement result is indicated when continuous measurement is taking place.

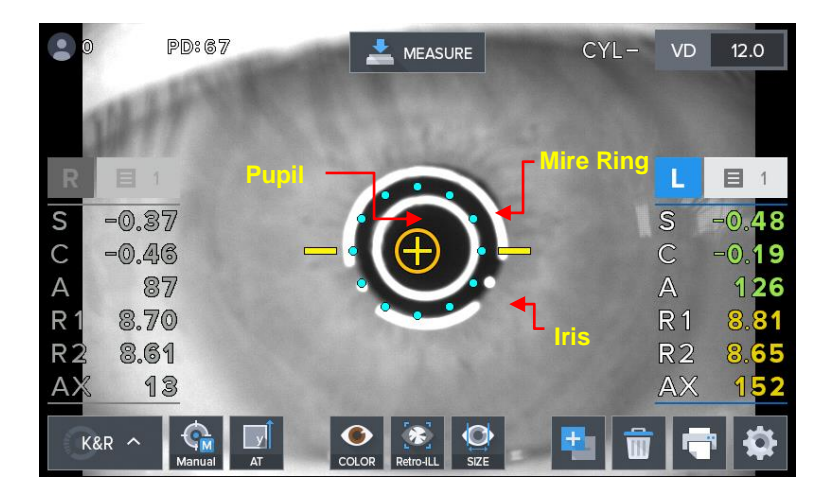

[K&R mode indicator screen]

3 Operation process that is the same as that of the (repetitive measurement), (measurement of the opposite eyes) was executed in the 8.1.1 refractive power measurement mode.

④ Prints measurement result through the process that is the same as that of the (printing) in the 8.1.1 refractive power measurement mode.

| DATE :<br>No. 0 | 2015/0<br>003 | 1/03    | 11:31      |
|-----------------|---------------|---------|------------|
| [REF]           |               |         | D:12.00    |
|                 |               | C yt. F | ounc ( - ) |
| <r></r>         | 5PH           | CYL     | AX         |
|                 | -2.00         | -1.50   | 11         |
|                 | -2.00         | -1.50   | 10         |
|                 | -2.00         | -1.50   |            |
| AVG             | -2.00         | +1.50   | 10         |
| 435             | SPH           | CYL     | AX         |
|                 | -2.25         | -1.00   | 174        |
|                 | -2.50         | -1.00   | 175        |
|                 | -2.50         | -1.00   | 174        |
| AVG             | -2.50         | -1.00   | 174        |
| (KER)           |               | Index   | c 1.3375   |
| <r></r>         | R1            | 82      | AX         |
|                 | 8.12          | 7.91    | 165        |
|                 | 8.12          | 7.91    | 164        |
|                 | 8.12          | 7.91    | 164        |
|                 | mm            | D       | AX         |
| R1              | 8.12          | 41,75   | 167        |
| R2              | 7.91          | 42.50   | 77         |
| AVG             | 8.01          | 42.12   |            |
| CYL             |               | -0.75   | 167        |
| <1>             | R1            | R2      | AX         |
|                 | 8.11          | 7.93    | 10         |
|                 | 8.10          | 7.92    | 9          |
|                 | 8.10          | 7.91    | 1          |
|                 | mm            | D       | AX         |
| RT .            | 8.11          | 41.75   | 9          |
| K.2             | 1.92          | 42.50   | . 4        |
| AVG             | 8.02          | 42.12   | 1000       |
| CAT             |               | -0.75   | 9          |
|                 | 0             |         |            |

[Example of a printed page]

# Huvítz

#### (5) Screen indication format selection

- It is possible to designate symbol of astigmatism refractive power in the measurement mode that includes refractive power measurement. It is possible to designate in the user Setup mode. Moreover, it is possible to indicate Refractive power's measurement data following VD value in the measurement mode that includes refractive power measurement. It is possible to designate the desired VD value when VD button is pressed on continuously, and the ensuing measurement value gets indicated on the screen.

- It is possible to designate screen indication format (R1/R2/AX  $\rightarrow$  K1/K2/AX  $\rightarrow$  AR/CY/AX) in the user Setup mode when it comes to the measurement mode that includes corneal curvature measurement.

#### 8.3.2. Automatic measurement mode

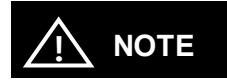

The automatic measurement mode is composed of optimum measurement conditions and can be measured reliably. If the patient's eyes move and it is difficult to measure, press the measurement button on the joystick.

The mode gets converted to automatic measurement mode when MANUAL button is pressed on while in the manual measurement mode.

While in the automatic measurement mode, measurement is carried out automatically even when the measurement button is not pressed on when the state reaches a state in which arrangement in the device and measurement is realized effectively.

- ① Location arrangement and focus are aligned with the process that is the same as that of the (measurement location and focusing) of the 8.1.2 refractive power measurement mode.
- ② Measurement takes place automatically using the same process as that of the (measurement) of 8.1.2 refractive power measurement mode.
- ③ Prints measurement result value by carrying out the (printing) process of the 8.1.2 refractive power measurement mode.

# 9

# Other mode

# 9.1. COLOR VIEW mode

This is the mode for observing with color screen by using Yellow Filter / White LED / Blue LED when it comes to the state when contact lens are worn by measuring cornea's curvature radius.

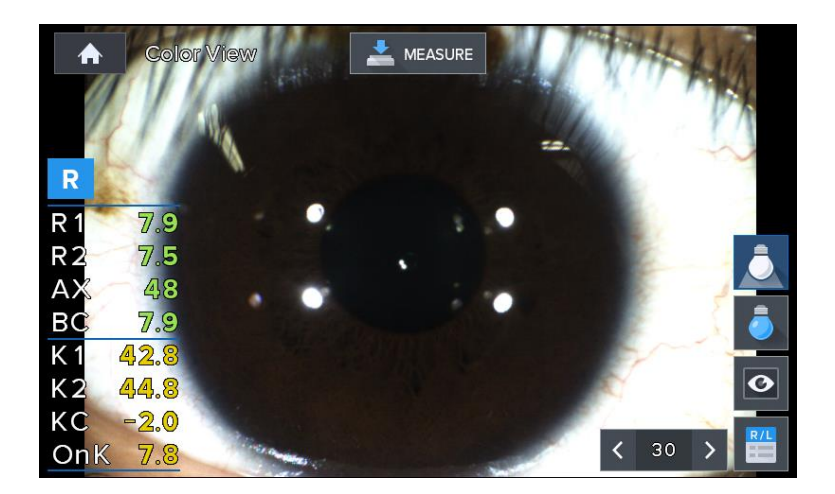

#### [Color View mode indicator screen]

Categories for the buttons that are indicated on the screen are as follows.

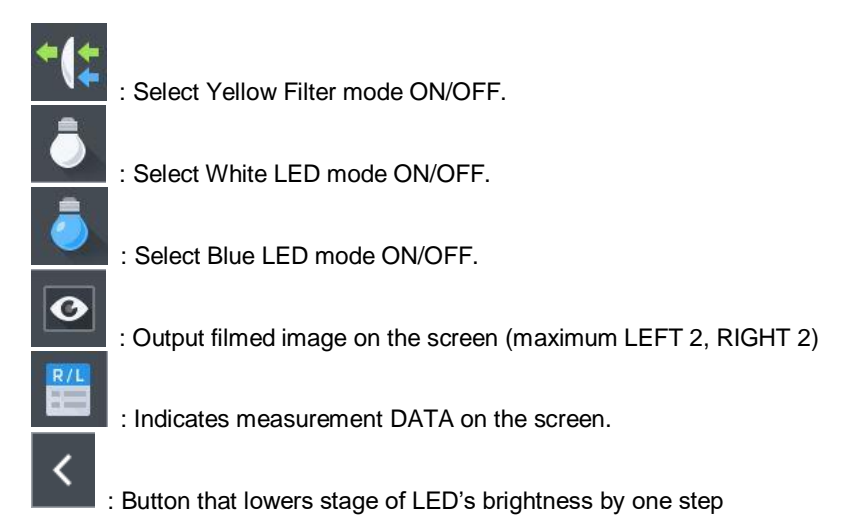

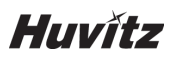

30

: Indicates current LED's brightness.

- : Button that increases stage of LED's brightness by one step
- Press on the button in the main measurement mode so that the COLOR VIEW MODE measurement screen appears as shown on the figure when the COLOR button is pressed on.
- ② Base value and OnK value are calculated automatically by using measurement value if the corneal curvature was measured in the KER mode.
- ③ Eyes' location and focus are adjusted by using operation lever to see the image of the subject of eye examination clearly.

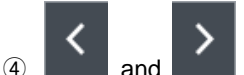

and are used to adjust the White LED to an adequate brightness. Categories of the data indicated on the screen are follows.

- R1 : Indicates corneal curvature's major axis
- R2 : Indicates corneal curvature's minor axis
- AX : Indicates corneal curvature's axis
- Base : Indicates contact lens' Base curve value
- K1 : Indicates corneal curvature's major axis as diopter
- K2 : Indicates corneal curvature's minor axis as diopter
- CYL : Indicates astigmatism power value
- Onk : Indicates contact lens' Onk prescription value

#### 9.1.1. Yellow Filter

This is the function for observing the contact lens Fitting degree more clearly.

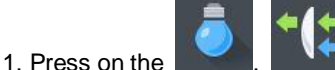

button in the Color view mode.

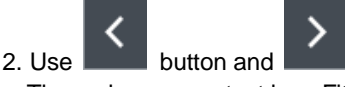

button to adjust LED's brightness.

Then, observe contact lens Fitting degree.

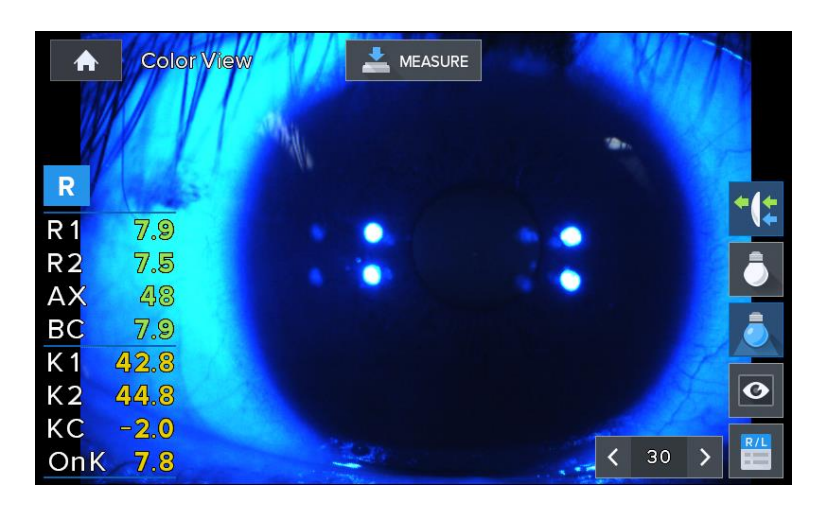

[Color View mode indicator screen (Yellow Filter)]

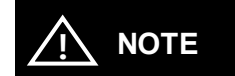

Yellow Filter function is the function that uses S/W.

#### 9.1.2. White LED

This is the function that uses White LED illumination to observe with color image.

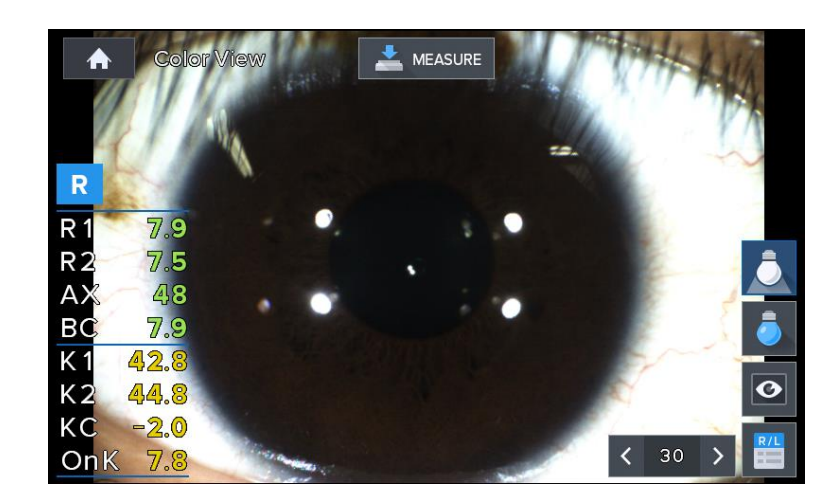

[Color View mode indicator screen (White LED)]

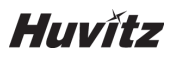

#### 9.1.3. Blue LED

This is the function that observes cornea and contact lens Fitting degree by using fluorescence solution and Blue LED.

1. Wear contact lens after dyeing the eyes using fluorescence solution.

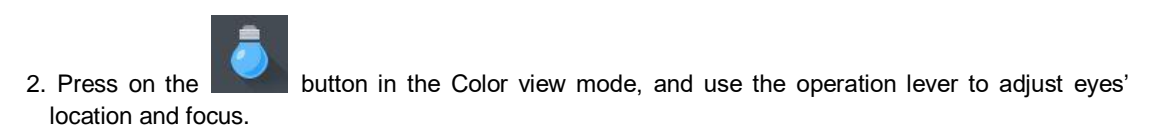

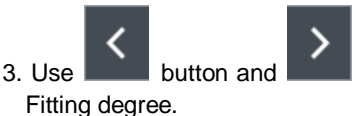

button to adjust the Blue LED's brightness, and observe contact lens

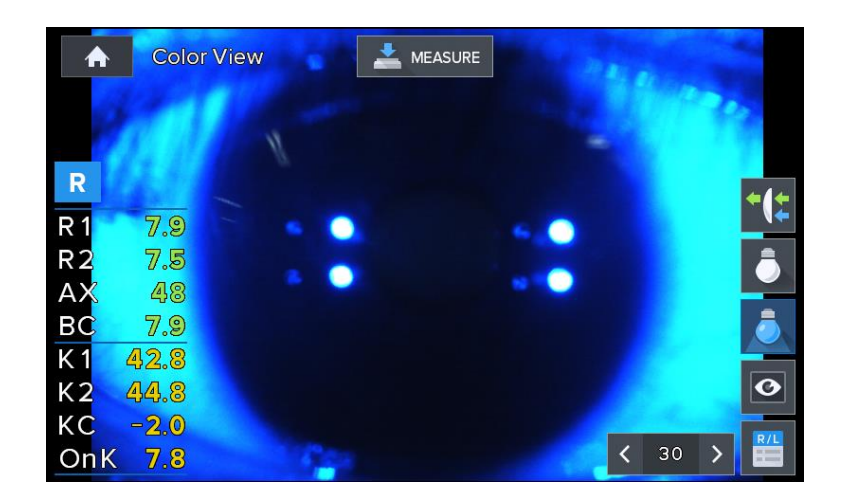

[Color View mode indicator screen (Blue LED)]

#### 9.1.4 Returning to the measurement mode

Press on the

button in the Color View mode to return to the main measurement mode.

#### 9.1.5. Capture screen

**DISPLAY** screen.

1. Captures the image of subject of eye examination by pressing on the measurement button (joystick) in the Color View mode.

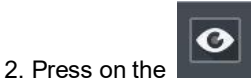

button to output filmed images on up to four screens on the

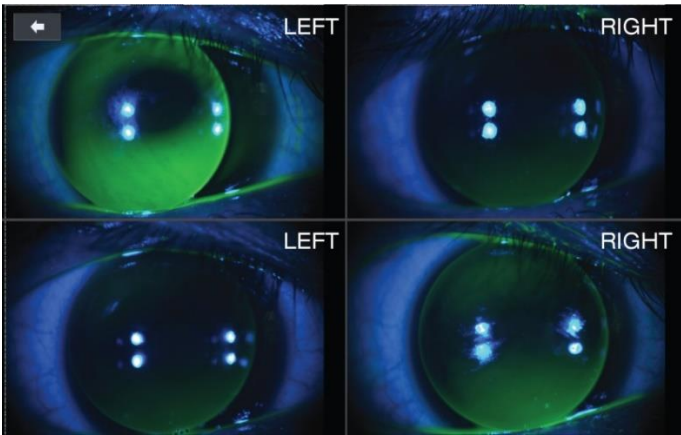

[Color View mode - capture screen]

#### 9.1.6. Capture image viewing screen

\*(‡

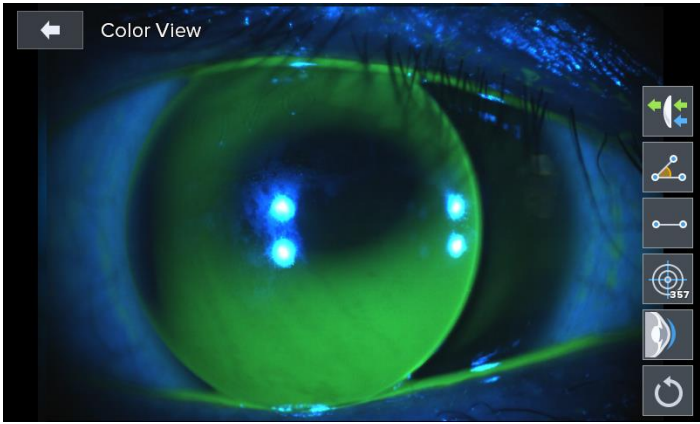

[Color View mode - captured image selection screen]

: Emphasizes the green of the measurement image. (It is possible to check the distribution state of the fluorescence solution easily by indicating after emphasizing the green color of the measured image.)

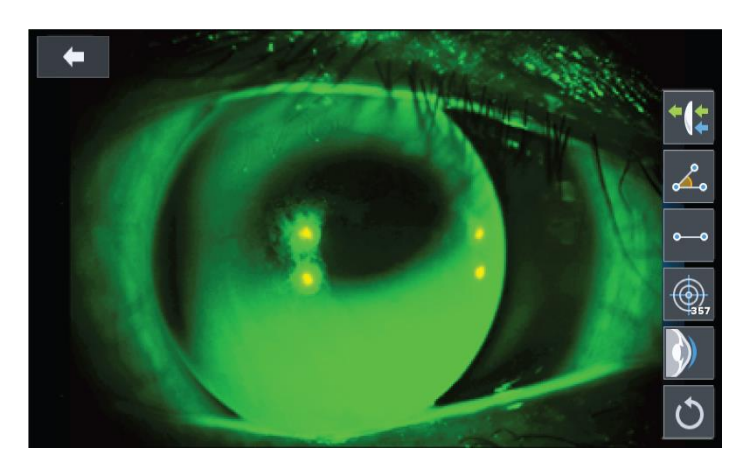

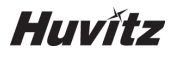

# <u></u>

: Measures angle. (Measures angle by touching the screen with three points of the angle to be measured.)

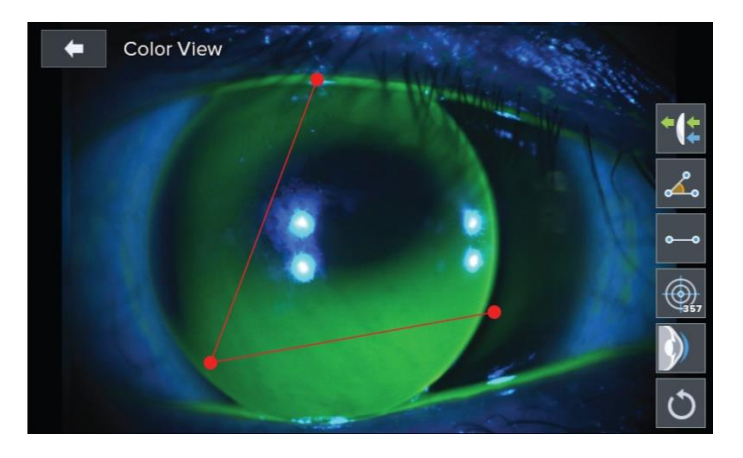

•--•

: Measures length. (Measures length by touching the screen with two points at the ends of the two sides when it comes to the length to be measured.)

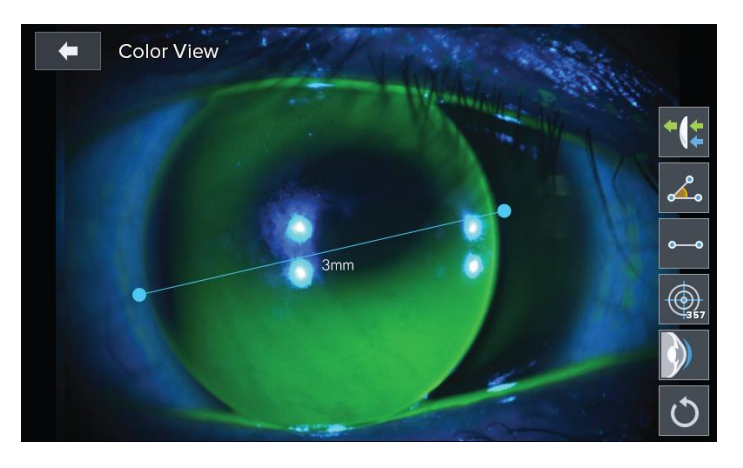

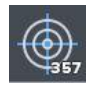

: Indicates guideline (3 mm, 5 mm, 7 mm).

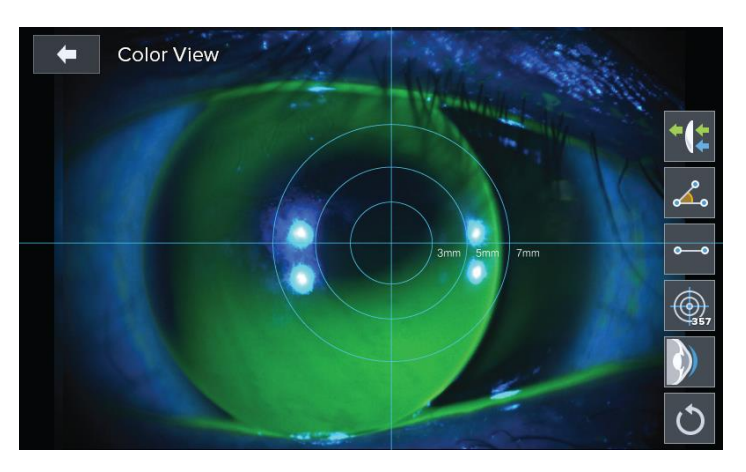

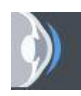

: Indicates contact lens fitting state. (Automatically discerns out in stages whether cornea's curvature and contact lens' curvature is flat, normal or steep to indicate on the screen.)

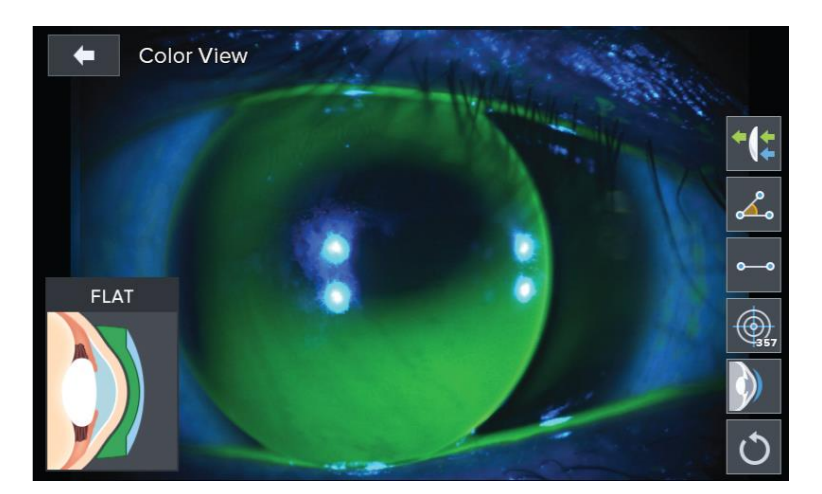

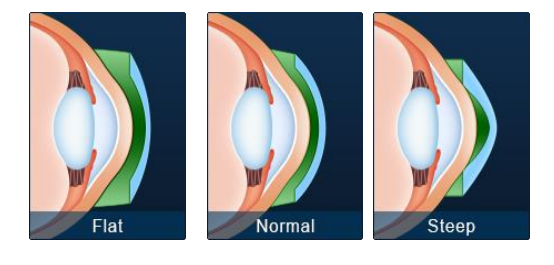

[Flat, Normal, Steep icon screen]

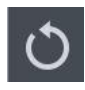

: Returning to the original state. (Returns all that was indicated to the original state.)

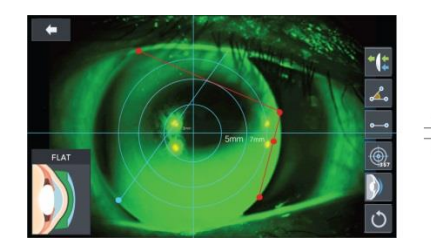

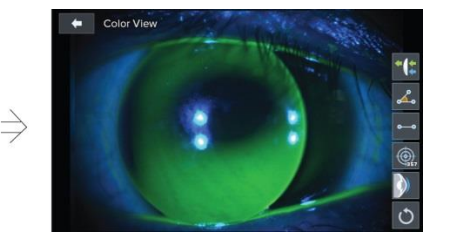

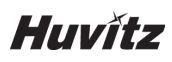

### 9.2. SIZE mode (pupil diameter measurement)

This is the mode that measures pupil's diameter.

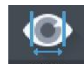

- 1. Press on the SIZE button in the main measurement mode. Then, SIZE mode gets selected when the SIZE button is pressed on.
- 2. Adjust location and focus the image of the eye to be measured clearly.

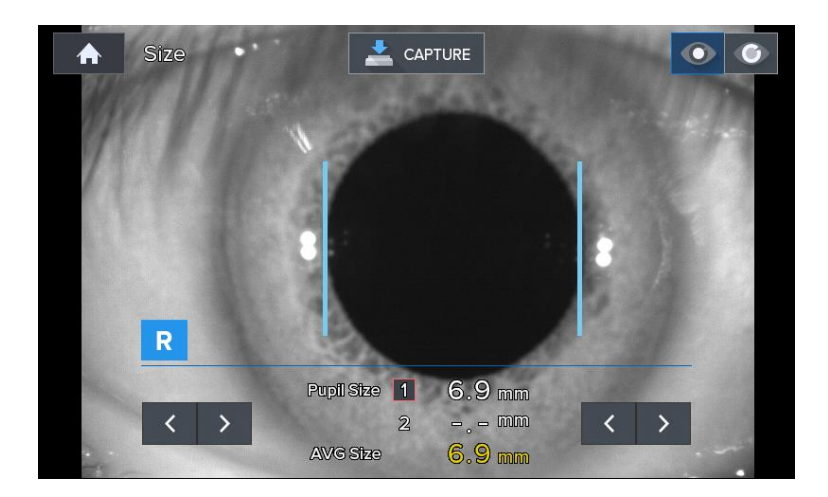

[Size mode indicator screen (1)]

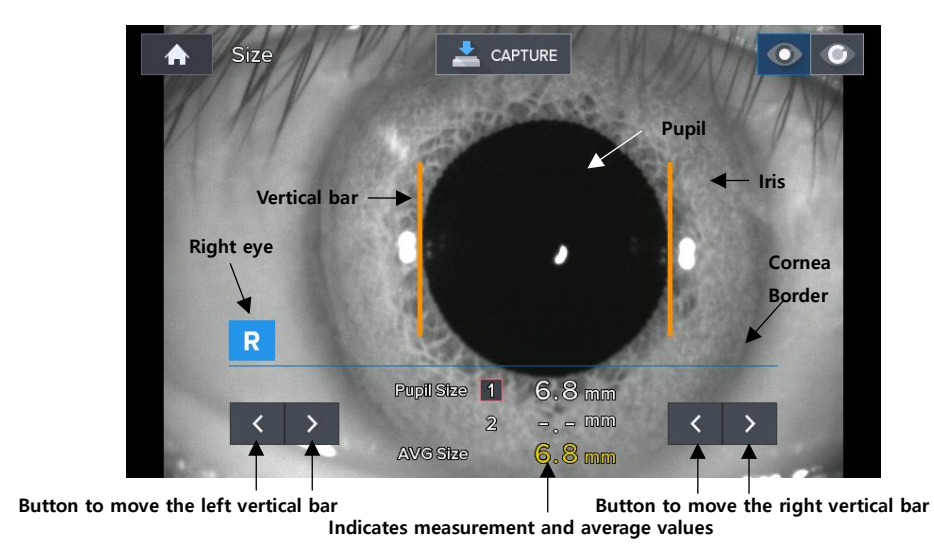

[Size mode indication screen (2)]

- 3. Measurement location and focusing
- Ask patient to watch fixating target at the inside.
- Move the operation lever to adjust the location so that the pupil is in between two vertical bars.
- Focus is adjusted so that the cornea's corners are clearly visible.

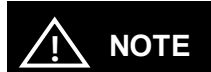

It is not possible to measure the pupil diameter accurately when focus is adjusted to the iris.

#### 4. Measurement

- When the measurement button is pressed on, current state gets filmed and the screen is shown as a paused screen.

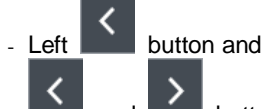

button adjust the movement of the left bar while button of the right side

button adjust the movement of the right side bar.

- Measurement value is indicated on the monitor.
- Measurement value is saved automatically.
- Measured value gets indicated at the Pupil Size at the screen's center lower part. Average of the recent two measurement values is indicated in the "Avg Size" below.
- Stopped screen is undone when you press on the measurement button.
- 5. Measurement repetition
- It is possible to measure up to two measurement values when the measurement is repeated. Repeat the operation of 2 ~ 5 when measuring again.
- 6. Measurement of the eye on the opposite side
- Measure the eye on the opposite side using the same method after moving the stage to the opposite side.
- 7. Measurement result output
- Cornea diameter measurement result is output as the "[PUPIL SIZE]" category by the built-in printer.

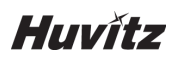

### 9.3. RETRO-ILLUMINATION mode

Retro-Illumination mode is the mode that can observe eye lens by using Retro-illumination method. It is possible to observe eye lens' state by observing the shape of the light that is reflected from the retina while changing the brightness of the light that is radiated onto the eyes through illumination.

It is possible to observe the human beings' eye lens with severe cataract symptom or that is being affected by the symptom or to measure the refractive power. Moreover, it is possible to test the eye lens' turbidity. When the eye lens are not very turbid, then it is possible to measure the eyes' refractive power at the same time while observing the shape that is reflected from the retina at the same time. Moreover, if there is a scratch on the cornea, it is possible to observe the light penetration and uniformity of the artificial eye lens after observing the scratch or after administering artificial eye lens (IOL) surgery.

#### 9.3.1. Arrangement and focusing

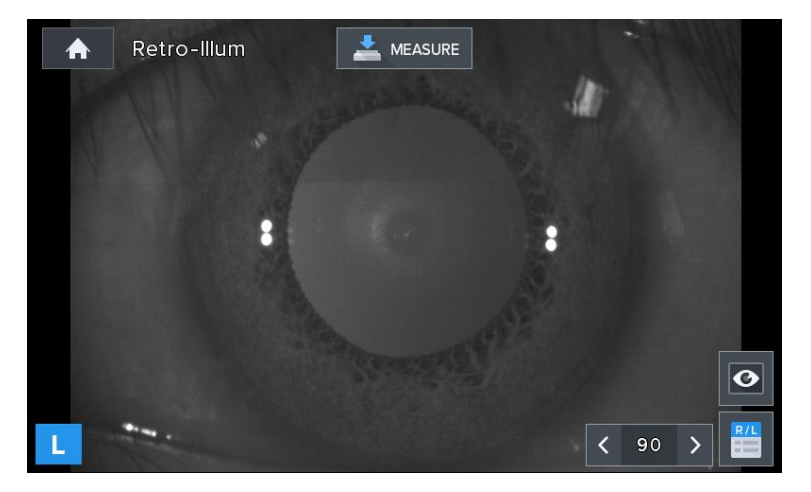

[Retro-Illumination screen]

- ① The mode turns into the Retro-Illumination mode when the RETRO-ILL button is pressed on after pressing on the button.
- (2) (Eye height adjustment), (measurement location and focusing) process is carried out using the method that is the same as that of the 8.1.1 refractive power measurement mode.
- ③ Retro-illumination image appears on the screen after the illumination is turned on and after the radiated light gets reflected on the retina. It is possible to observe eye lens, cornea's turbidity and cornea's scratch information by observing this Retro-illumination image.

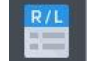

④ Measurement screen appears when button is pressed on while on the screen. Measurement screen show on the screen along with the Retro-illumination image by measuring eyes' refractive power, astigmatism and astigmatism continually at the current location.

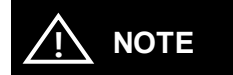

Turbidity of the eye lens caused by cataract can lead to margin of error when it comes to the measurement value by causing aberrations due to the eccentricity.

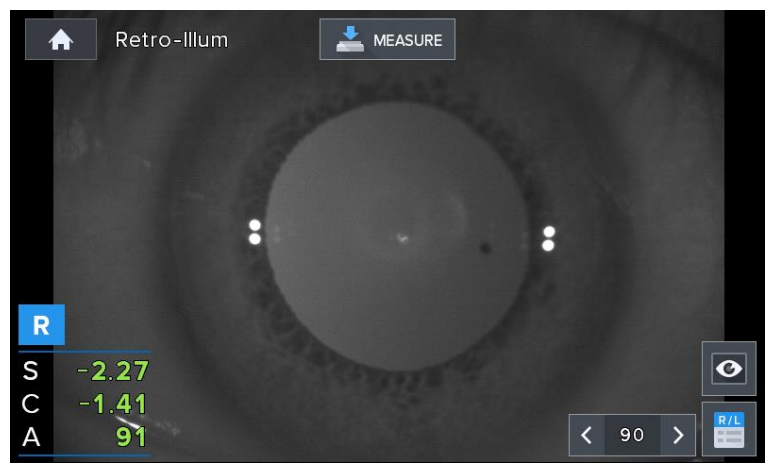

[Retro-Illumination measurement screen]

Buttons of the Retro-Illumination mode that are indicated on the screen are as follows.

: Button that converts to indicate on the measurement screen.

: This is the button for seeing the Retro-Illumination image saved once again by using measurement button.

< \_ 30

: Button for decreasing illumination's brightness

: Indicates current illumination's brightness

: Button for increasing illumination's brightness

#### 9.3.2. Retro-Illumination observation

- ① Adjusts brightness of the LED for refractive power measurement
  - To see the image clearly, use button and button to change the LED brightness for refractive power measurement to an appropriate brightness.
- 2 Observation of Retro-Illumination image
  - Use the operation lever to incidence by avoiding the unclear part of the eye lens when it comes to the illumination that is indented with the eyes. Ensuring that the light gets indented near the pupil is effective for observing Retro-illumination image.

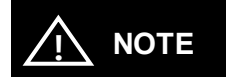

Avoid eye examination that lasts over 30 seconds to protect patient's eyes.

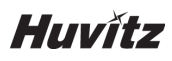

3 Saving the image

- Use operation lever to adjust the focus on the image and save the image by pressing on the measurement button.

#### 9.3.3. Saving

It is possible to save up to two images for the left and right eyes when it comes to the images saved by using measurement button.

#### 9.3.4. Test for other eye

Saves the desired image for other eye as well.

#### 9.3.5. Importing saved image

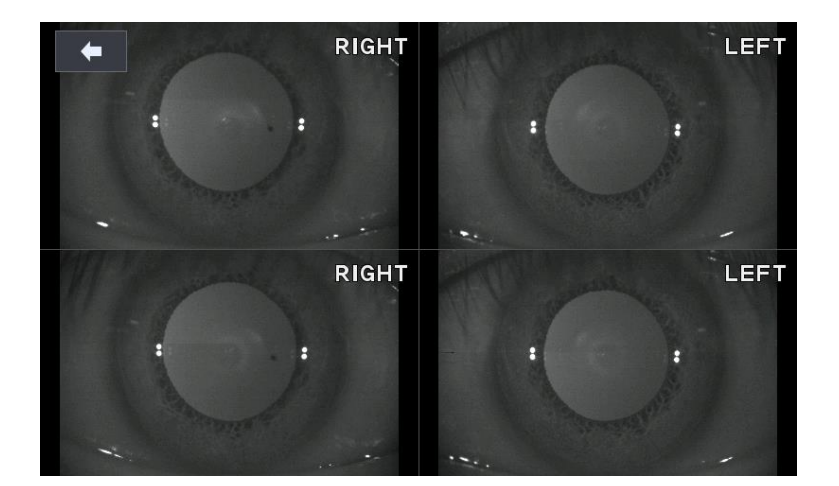

#### [Screen indicating saved image]

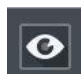

① Press on the **button** to go into the Display mode in order to indicate the saved Retroillumination image for the two eyes on the monitor screen once again.

- ② In the Display mode, each saved image is indicated on the screen and it is possible to indicate by amplifying the image when you touch a desired image.
- ③ The mode returns to the Display mode when the while at the amplified screen.

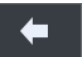

button is pressed on

④ The screen returns to the observation screen when the **button** is pressed on in the Display mode.

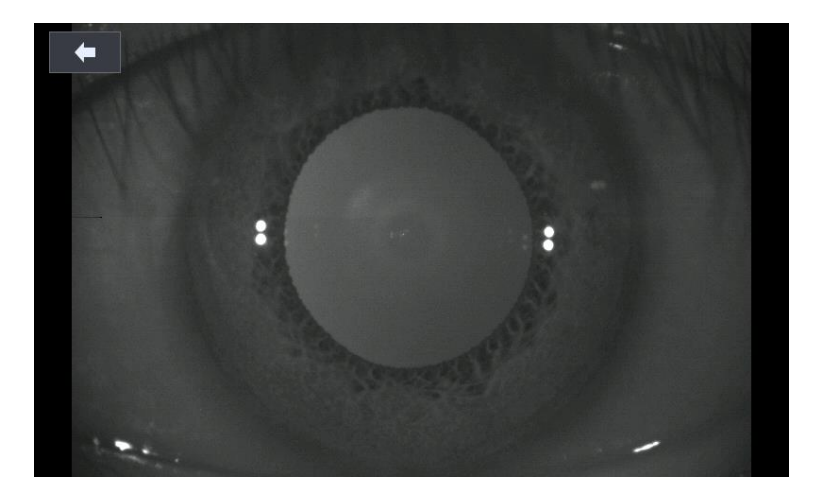

[Screen indicating saved image (amplification)]

### 9.3.6. Returning to the main measurement mode

It is possible to return to the main measurement mode if you press on the observation screen.

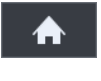

button while at the

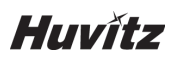

### 9.4. DISPLAY mode

It is possible to see the measurement results that are saved in the memory (up to 10 for the left and right eyes).

The mode changes into the DISPLAY mode when the DISP button is pressed on after pressing on the button at the main measurement mode. It is possible to convert even when the measured value indicated on the screen's left and right sides is touched after measuring refractive power.

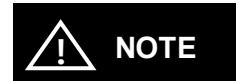

- Page changes when the REF button or KER button is pressed on in case of the K&R mode.
- Measurement result that is saved in the memory when pressing on the PRINT button is printed out via built-in printer, and the result is deleted completely for the new measurement.

| A   | Data | List  |       |    |     |       | Î     | <b>–</b> |
|-----|------|-------|-------|----|-----|-------|-------|----------|
|     | R    | SPH   | CYL   | AX | L   | SPH   | CYL   | AX       |
|     | 1    | -2.25 | -1.25 | 92 | 1   | -2.75 | -1.50 | 91       |
|     | 2    | -2.25 | -1.25 | 92 | 2   | -2.75 | -1.50 | 91       |
| REF | 3    | -2.25 | -1.25 | 92 | 3   | -2.75 | -1.50 | 91       |
|     | 4    | -2.25 | -1.25 | 92 | 4   | -2.75 | -1.50 | 91       |
|     | 5    | -2.25 | -1.25 | 92 | 5   | -2.75 | -1.50 | 91       |
|     | 6    | -2.25 | -1.25 | 91 | 6   | -2.75 | -1.50 | 91       |
|     | 7    | -2.25 | -1.25 | 91 | 7   | -2.75 | -1.50 | 91       |
| KER | 8    | -2.25 | -1.25 | 91 | 8   | -2.75 | -1.50 | 91       |
|     | 9    | -2.25 | -1.25 | 91 | 9   | -2.75 | -1.50 | 92       |
|     | 10   | -2.25 | -1.25 | 91 | 10  | -2.75 | -1.50 | 91       |
|     | AVG  | -2.25 | -1.25 | 92 | AVG | -2.75 | -1.50 | 91       |

#### [Data measurement result]

Categories of the buttons that are indicated on the screen are as follows.

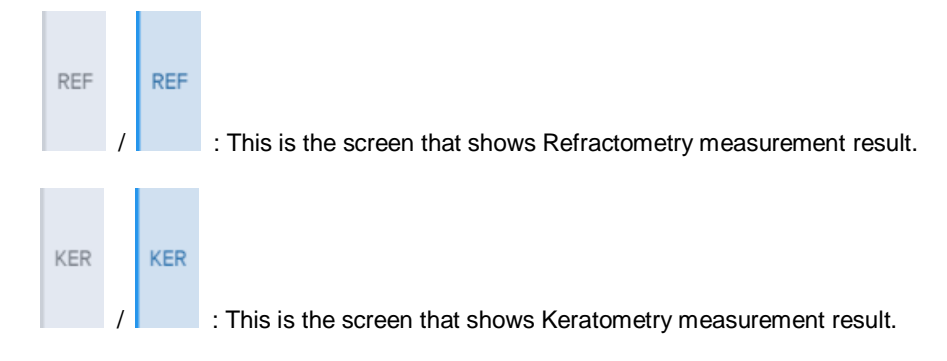

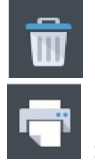

: Button for deleting saved DATA and that returns to the measurement mode.

: Button for printing saved DATA.

- 1. Refractometry measurement result
- Indicates the latest 10 measurement results (refractive power).
- 2. Keratometry measurement result
- Indicates the latest 10 measurement results (cornea curvature value).

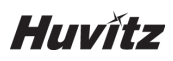

## 9.5. User SETUP mode

It is possible to adjust various setups related to the measurement, printer output and others.

You can go into the user SETUP mode by pressing on the (SETUP MODE) button in the main measurement screen.

#### 9.5.1. List of setup items & Initial

Setup items are categorized in to 8 large indexes

- REF
- KER
- AUTO START
- COMMUNICATION
- PRINT
- DISPLAY
- PATIENT NUMBER
- ETC

#### 9.5.2. Initial setting

| Items      | Descriptions             | Options                        | Initial<br>value |
|------------|--------------------------|--------------------------------|------------------|
|            | VD                       | 0.0 / 12.0 / 13.75 / 15.0      | 12               |
|            | CYLINDER                 | - / + / ±                      | -                |
| REF        | STEP                     | 0.01 / 0.125 / 0.25            | 0.25             |
|            | FOGGING                  | 1TIME / Always                 | 1Time            |
|            | DIOPTER<br>SHIFT         | Input value                    | 0.00             |
|            | mm/D                     | mm / D / AVG                   | mm               |
| KER        | STEP                     | 0.05 / 0.12 / 0.25             | 0.05             |
|            | INDEX                    | 1.332 / 1.336 / 1.3375         | 1.3375           |
| AUTO START | AUTO<br>MEASUREMENT      | Off / On(3) / On(5) /<br>On(A) | On(3)            |
|            | AUTO TRACKING            | Off / On                       | On               |
|            | BPS (COM1)               | 9600 / 57600 / 115200          | 9600             |
|            | RS232 PROTOCOL<br>(COM1) | Off / V1 / V2/ Ext             | V2               |

|                | MODE (COM1)              | Std / Avg / Misc             | Std        |
|----------------|--------------------------|------------------------------|------------|
|                | HLM PRINT                | Off / On                     | Off        |
|                | BPS (COM2)               | 9600 / 57600 / 115200        | 9600       |
|                | RS232 PROTOCOL<br>(COM2) | Off / On                     | Off        |
|                | MODE (COM2)              | Mate / HLM                   | HLM        |
|                | AUTO PRINT               | Off / On                     | Off        |
|                | REF. PRINT               | Off / Std / Avg              | Std        |
|                | KER. PRINT               | Off / Std / Avg              | Std        |
|                | EYE EMAGE                | Off / On                     | Off        |
| PRINT          | MESSAGE                  | Input text                   | Huvitz     |
|                | R. CYL                   | Off / On                     | Off        |
|                | DATE/TIME DISPLAY        | YMD / MDY / DMY              | YMD        |
|                | DATE(YY/MM/DD)           | Input date                   | Korea date |
|                | TIME(HH/MM/SS)           | Input time                   | Korea time |
|                | EXT. OUTPUT              | Off / On                     | On         |
|                | EXT. OUTPUT<br>RATIO     | 4:3 / 16:9 / 5:4 / 16:10     | 16:9       |
| DISPLAY        | LCD BRIGHTNESS           | Control                      | 50%        |
|                | LCD COLOR<br>TEMPERATURE | COOL ~ O ~WARM               | 0          |
|                | EXT. LED<br>(RETRO-ILL)  | Off / On                     | On         |
| PATIENT NUMBER | COUNT                    | Off / On                     | On         |
|                | NO.                      | Control                      | 00000      |
|                | LANGUAGE                 | English                      | English    |
|                | BEEP SOUND               | Off / On                     | On         |
| ETC            | INITIAL MODE             | REF / KER / K&R              | REF        |
| LIC            | SLEEP MODE               | Off / 3min / 5min /<br>10min | 3min       |
|                | AIMMING DOT              | Off / On                     | Off        |
|                | DELETE CONFIRM<br>DIALOG | Off / On                     | Off        |

# Huvítz

#### 9.5.3. Detailed description of setting

#### [Method for changing page]

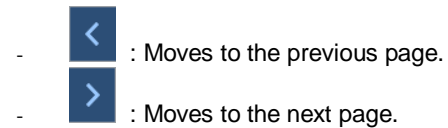

#### [Method for changing contents]

 It is possible to select the desired tab to indicate the set value on the screen, and to change the setting by touching on the category to be modified.

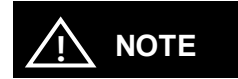

Some need to be modified by using a different method. This setting modification procedure is instructed below the explanation for each category.

#### [Method for entering into the measurement mode]

♠

Press on the **set the contents** button to save the contents automatically, and the mode returns to the main measurement mode.

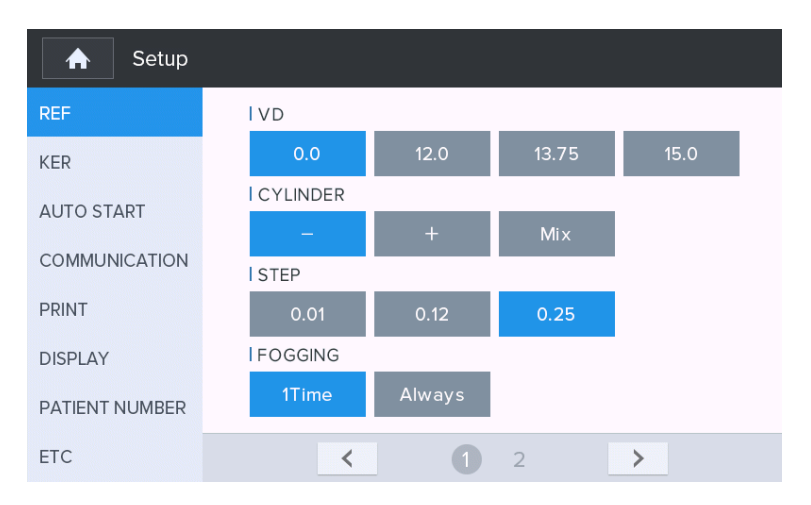

[Setup mode information]

#### [Contents of the category]: 1/2 Page

#### 1. REF (cornea measurement)

- VD (0.0/12.0/13.75/15.0)
  - : Distance between corneal apex and corrective lens

#### - CYLINDER (-/+/Mix)

: Astigmatism marking form

#### - STEP (0.01/0.12/0.25)

: Unit for indicating spherical prescription and astigmatism prescription

#### - FOGGING (1Time/Always)

: Select whether to carry out the mist execution frequency once or every time when carrying out continuous measurement

#### - DIOPTER-SHIFT (0.00)

: Set up the applicable value to correct the diopter measurement value (Scope:  $-5.00 \sim +5.00$ )

#### 2. KER (curve measurement)

#### mm/D (mm/D/AVG)

: cornea measurement의 marking form

| mm  | R1 ····· major axis radius                 |
|-----|--------------------------------------------|
|     | R2 minor axis radius                       |
|     | AX ······ major axis's angle               |
| D   | K1 minimum cornea refractive power         |
|     | K2 maximum cornea refractive power         |
|     | AX minimum cornea refractive power's angle |
| AVG | AR average curvature radius                |
|     | CY cornea astigmatism prescription         |
|     | AX cornea astigmatism's angle              |

#### - STEP (0.05/0.12/0.25)

: Unit for indicating cornea refractive power and cornea astigmatism prescription

#### - INDEX (1.332/1.336/1.3375)

: Selection of cornea equivalence's refractive power

#### 3. AUTO START (automatic function)

#### - AUTO MEASUREMENT

- (Off/On (3)/On (5)/On (A))
  - : Select whether to use the automatic measurement function when the arrangement and focus are correct
    - ON (3) Measure three times in a row
    - ON (5) Measure five times in a row
    - ON (A) Continue to measure

OFF automatic measurement function is not used

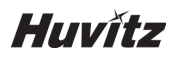

#### - AUTO TRACKING (Off/On)

: Select whether to use automatic tracking function or not

- 4. COMMUNICATION (setting up the communication with other device)
  - BPS (COM1) (9600/57600/115200)
  - : Select data transmission speed with other device (9600, 57600, 115200bps)
  - RS232 PROTOCOL (COM1) (Off/V1/V2/Ext)
    - : Setting up the transmission method (other equipment method and Version)

#### - MODE (COM1) (Std/Avg/Misc)

- : Data format setting for transmission method.
- **HLM PRINT (Off/On):** Sets whether to print the data imported from the connected lensmeter (HUVITZ HLM-1) using the built-in printer of the device. When "On" is selected, the data is printed from the device printer by pressing the print button of the lensmeter.
- BPS (COM2) (9600/57600/115200)
   Select data transmission speed with other device (9600, 57600, 115200bps)

#### - RS232 PROTOCOL (COM2) (Off/On)

: Set on if your system use second communication port. (To use second port, RS232 Y CABLE must be connected to your device.)

#### - MODE (COM2) (Mate/HLM)

: Select the target of second communication port.

# 

- For the users who want HRK-1 is connected with two devices at the same time, we prepare the RS232 Y CABLE.
- If HRK-1 is connected with only one device, set [RS232 PROTOCOL (COM2)] off, and do not care about all of "COM2" options.
- HRK-1 has only single serial port but, with the RS232 Y CABLE, you can connect two devices to it. Followings are available connections.

#### [Case 1. Digital refractor + HLM]

- 1) Connect a digital refractor to COM1 of the RS232 Y CABLE.
- 2) Connect HLM to COM2 of the RS232 Y CABLE.
- Set [BPS (COM1)], [RS232 PROTOCOL (COM1)] and [MODE (COM1)] for the target digital refractor.
- 4) Set [HLM PRINT] on.
- 5) Set [RS232 PROTOCOL (COM2)] on.
- 6) Set [BPS (COM2)] for the target HLM.
- 7) Select [HLM] for [MODE (COM2)]

#### [Case 2. Digital refractor + HRK-Mate]

- 1) Connect a digital refractor to COM1 of the RS232 Y CABLE.
- 2) Connect HRK-Mate to COM2 of RS232 Y CABLE.

- Set [BPS (COM1)], [RS232 PROTOCOL (COM1)] and [MODE (COM1)] for the target digital refractor.
- 4) Set [HLM PRINT] off.
- 5) Set [RS232 PROTOCOL (COM2)] on.
- 6) Set [BPS (COM2)] for the target HRK-Mate.
- 7) Select [Mate] for [MODE (COM2)]

#### [Case 3. Mate + HLM]

- 1) Connect HRK-Mate to COM1 of the RS232 Y CABLE.
- 2) Connect HLM to COM2 of the RS232 Y CABLE.
- Set [BPS (COM1)], [RS232 PROTOCOL (COM1)] and [MODE (COM1)] for the target HRK-Mate.
- 4) Set [HLM PRINT] on.
- 5) Set [RS232 PROTOCOL (COM2)] on.
- 6) Set [BPS (COM2)] for target HLM.
- 7) Select [HLM] for [MODE (COM2)]

#### 5. PRINT (printing setting)

- AUTO PRINT (Off/On): When measurement takes place in automatic measurement mode, measurement result is printed automatically when the measurement is completed in sequence for the left and right eyes.
- **REF. PRINT (Off/Std/Avg):** Built-in printer output form for the Refractometry measurement result Off: Did not get output.

Std: Outputs only the most recent 10 measurement results and average values. Avg: Outputs only the average value.

- KER. PRINT (Off/Std/Avg): Built-in printer output form for Keratometry measurement result Off: Did not get output Std: Outputs only the most recent 10 measurement results and average values.
  - Avg: Outputs only the average value.
- EYE IMAGE (Off/On): Selects output of the eyeball and curve figures following REF measurement result
  - Off: Did not get output

On: Selects output of the eyeball and curve figures following Refractometry measurement result

- **PRINT MESSAGE:** Inputs message to be output along with measurement data at the time of printing. Can input the contents up to two lines. (Refer to "9.6. Input method" )
- R. CYL (Off/On): Selects remaining astigmatism output.
- DISPLAY (YMD/MDY/DMY): year/month/day marking form setting YMD: year/month/day MDY: month/day/year DMY: day/month/year
- DATE (YY/MM/DD): Modification of the setting for date (year/month/day) (Scope: Y = 00 ~ 99, M = 01 ~ 12, D = 01 ~ 31 (1 ~ 28 when the M is February))
- **TIME:** modify setting for time (hour/minute/second) (Scope: H = 00 ~ 23, M = 00 ~ 59, S = 00 ~ 59)

# Huvítz

- 6. DISPLAY
  - EXT. OUTPUT (Off/On)
     Select whether to use external display output
  - EXT. OUTPUT RATIO (4:3 / 16:9 / 5:4 / 16:10) : Select resolution of external display output
  - LCD BRIGHTNESS (10 ~ 100%) : Adjust brightness of LCD display
  - LCD COLOR TEMPERATURE (COOL ~ WARM) : Adjust color temperature of LCD display
- EXT. LED (RETRO-ILL) (Off/On)
   : Select whether to use external LED
- 7. PATIENT NUMBER (serial number)
  - COUNT (Off/On)
     : select whether to use the serial number or not
  - NO.

: Serial number selection (Scope: 0 ~ 9999)

- 8. ETC (other setting)
  - LANGUAGE (English/German): Selects the language that is indicated on the screen and printer output door.
  - BEEP SOUND VOLUME (Off/Low/Mid/High): Sets up the Beep sound output to small, average and large.
  - INITIAL MODE (REF/KER/K&R): selection of initial measurement mode.
  - SLEEP MODE (Off/3min/5min/10min): Sets up the time required for entering into the power-saving mode
  - AIMMING DOT (Off/On): The center position of the patient's eye is indicated by a yellow dot.
  - **DELETE CONFIRM DIALOG (Off/On):** The confirmation dialog box is displayed by pressing the delete button of the measurement screen.

# 9.6. Input method

| Print N | lessage    |         |     |          |   |     |       |     | <ul><li>×</li></ul> |
|---------|------------|---------|-----|----------|---|-----|-------|-----|---------------------|
| Huv     | itz Co., l | _td.    |     |          |   |     |       |     |                     |
|         | +82-31-    | 442-886 | 68  |          |   |     |       |     |                     |
|         |            | _       |     |          |   |     |       |     |                     |
| q       | W          | е       | r   | t        | У | u   | i     | 0   | р                   |
| а       | s          | d       | f   | g        | h | j   | k     | - I | ,                   |
| Caps L  | ock        | z >     | ( C | :        | v | b r | n n   | n   | ×                   |
| ?1      | 123        |         |     | <b>—</b> |   |     | Clear | r   | Enter               |

[Other (text) input]

### [Text input]

| Caps Lock | : Converts capital letter/small letter input mode.             |
|-----------|----------------------------------------------------------------|
| Clear     | : Deletes all the input texts.                                 |
| ×         | : (Back Space) deletes only one letter in front of the cursor. |
| Enter     | : Converts the space in between the first and second lines.    |
| : Saves   | input text.                                                    |

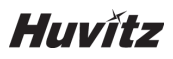

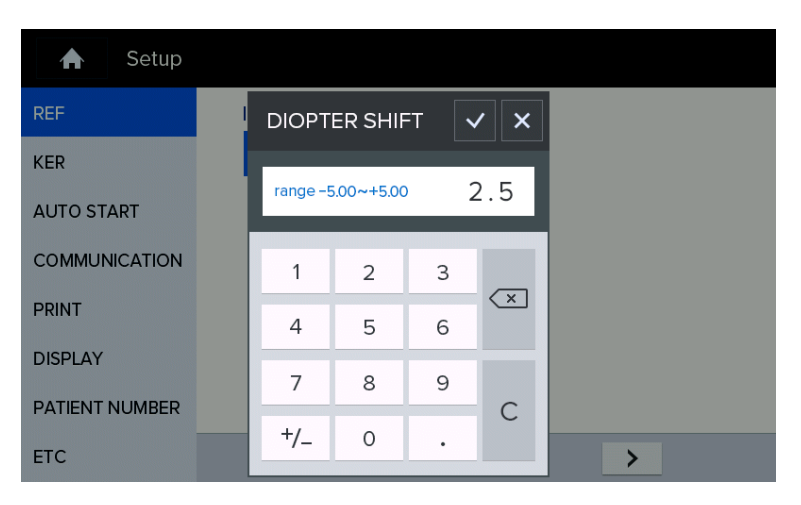

[Other (number) input]

[Number input]

Range: Minimum ~ maximum scope that can be input

(Does not get saved when the scope is deviated from, and the warning message, "Out of Range!" appears.)

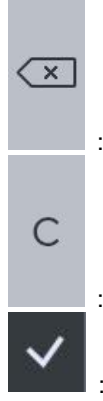

: Deletes the last number.

: Deletes all the numbers.

: Saves number and exists number input mode.

# Self-diagnosis and maintenance/repair

# 10.1. REF / KER Accuracy check

Remove chin rest page, and fit in the pressing pin after aligning the hole at the Model Eye's lower part with chin rest's hole.

Perform the measurement and compare with the display value at the bottom of the model eye. (STEP 0.01)

Perform the accuracy check at regular intervals. (Daily checkup)

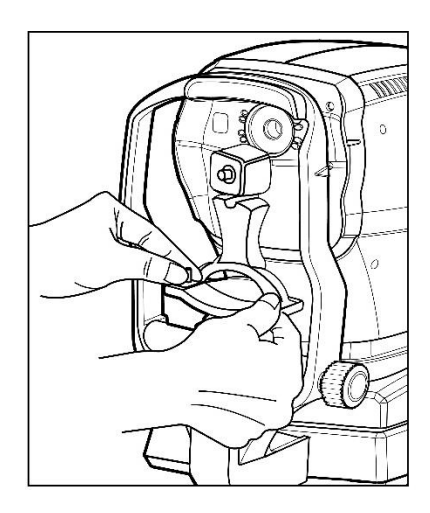

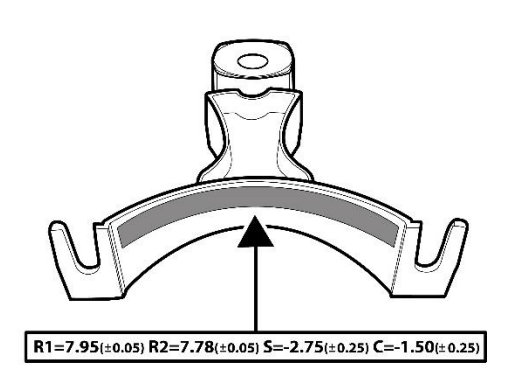

# 

If the measurement result is widely different from the value shown on the model eye, call your dealer

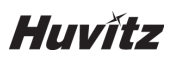

## 10.2. Replacing

#### 10.2.1. Printer paper

Replace the paper for the printer immediately when red line appears on the paper.

- 1) Pull the handle to open the printer cover.
- 2) Take out the remaining paper roll to the outside.
- 3) Fixate the new paper by pushing it into the printer. And, adjust the length to a degree that can be discharged as the paper gets fit into the paper discharge of the cover.(10~15cm)
- 4) Close the printer cover and make sure the printer paper is in the center of the printer cover.

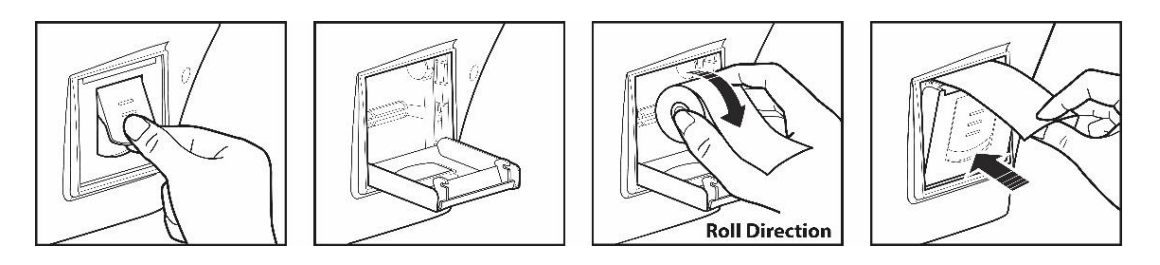

#### [Printer paper]

# 

Be sure to use only the printer paper (9010A000001-A, W 57mm, D 50mm) specified by HUVITZ.

If printer paper other than those specified is used, the printer head may be damaged due to printing failure or paper jam.

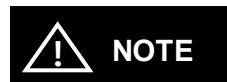

Be sure that printer paper is not loaded in a tilted angle and that the core of the roll is properly placed. Printer paper may not be fed properly.

#### 10.2.2. Chin rest paper

- 1) Take out two pins from the chin rest.
- 2) Push in the pin into the hole that is found on the chin rest paper. It is possible to mount over 50 pages.
- 3) Fit in a pin in each of the two holes of the chin rest.

# 10.3. Cleaning Equipment

- ① The equipment should be kept as clean basically. Do not use the solvents such as strongly volatile substance, thinner, benzene, etc.
- ② Put some soapy water to the soft cloth, and twist the water out of the cloth. Then, polish each part of the equipment.
- (4) As polishing the parts of lens or glass, get rid of dusts on the surface of lens with wind-blower and use a dry cloth.
- (5) Always keep it clean for a patient to use chinrest paper in chin rest, to clean it often in head rest.
- 6 Always clean the patient contact parts (such as chin rest and head rest) and Hand-washing (Operator: such as an iodophor or chlorhexidine gluconate) prior to disinfection.
- ⑦ When using an FDA or CE-cleared (as appropriate) disinfecting agent, carefully follow the instructions provided the manufacturer of the product.
- ⑦ For low-level disinfection(normally), the patient contact parts may be wiped with any of the following low level disinfectants Methods to disinfect to HRK-1 are as below:
  - Dry heat
  - Mechanical cleaning with disposable wipe / sterile gauze
  - Wipe with gauze soaked in alcohol or chemicals like hydrogen peroxide and Merthiolate
  - Soaking in chnicals like 70% isopropyl alcohol, 1:1000 Merthiolate, 3% hydrogen peroxide and 1:10 diluted house hold bleach (sodium hypochlorite)

| Solution | Manufacturer          | Cleaner/<br>Disinfectant | Active ingredient                   | Cleared/Approv<br>ed for use in |
|----------|-----------------------|--------------------------|-------------------------------------|---------------------------------|
| Alkazyme | Alkapharm             | Cleaner                  | Proteolyticenzyme,<br>Quat, Ammonia | Europe                          |
| Klenzyme | Steis/Calgon<br>Corp. | Cleaner                  | Enzymes                             | USA & Europe                    |

- For high-level disinfection (if needed), the patient contact parts may be wipe using one of the following disinfection agents:

| Solution     | Manufacturer                         | Cleaner/<br>Disinfectant | Active ingredient      | Cleared/Approved for use in |
|--------------|--------------------------------------|--------------------------|------------------------|-----------------------------|
| Cidex<br>OPA | Adavaced<br>Sterilization<br>Product | Disinfectant             | Orthophtalade-<br>hyde | USA & Europe                |

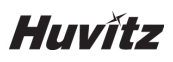

## 10.4. Cleaning

#### 10.4.1. Cleaning the measuring window

When the measuring window gets fingerprints or dust on it, the reliability of the measured values is impaired substantially. Check for dirt on the measuring window before use, and then clean it if it is dirty.

- 1) Blow off and dust on the measuring window with a blower.
- 2) Wrap lens cleaning paper around a thin stick such as a chopstick (or cotton swab) and wipe the lens of the measuring window with a material moistened with alcohol.

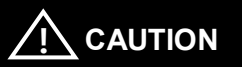

Use a thin stick that will not scratch glass lenses.

Wipe lightly from the center of the measuring window to the outside in a circular motion

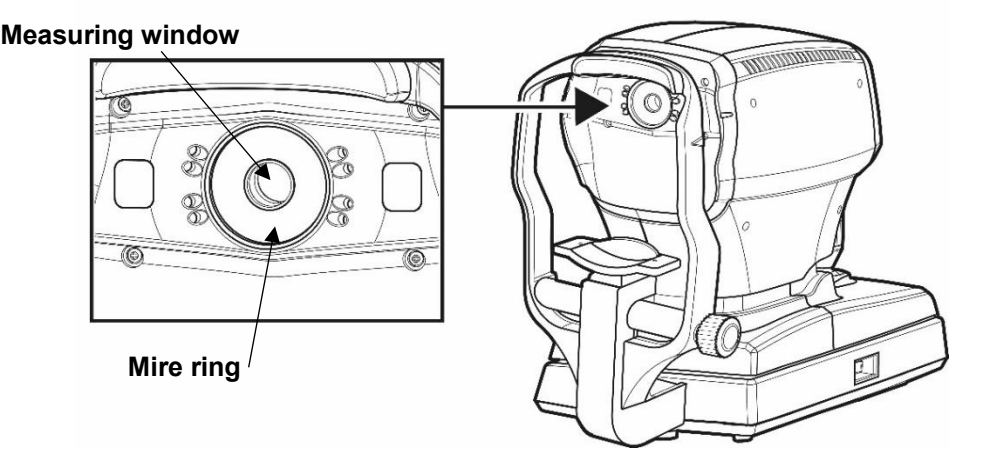

#### 10.4.2. Cleaning the mire ring

When the mire ring gets fingerprints or dust on it, the reliability of the measured values is impaired substantially. Check for dirt on the mire ring before use, and then clean it if it is dirty.

- 1) If the mire ring and the cover get soiled, wipe the surface with dry cloth.
- If the mire ring and the cover are noticeably stained, wipe the surface with a damp cloth which is moistened in a tepid water solution of neutral detergent.

# 

Do not clean plastic parts with solvents. Benzene, thinner, ether and gasoline may cause discoloring and decomposition.

#### 10.4.3. Cleaning the forehead rest and chin rest

- Wipe the forehead rest and the chin rest with a cloth moistened with a tepid solution of neutral detergent for kitchenware

### 10.5. Prior to contact with preferred distributor

Should the device function improperly, attempt to correct the problem according to the following table before contacting sales distributor.

Contact a sales distributor after turning off the power when the device does not resume normal operation even after taking the following measures.

 When power switch is turned on Warning appears on the screen when there is a problem or when this device malfunctions. Take the following measures in case of the following.

| Message                | Root causes                                              | Measures                                                                                                    |  |
|------------------------|----------------------------------------------------------|----------------------------------------------------------------------------------------------------|--|
| FRAM INIT FAIL         |                                                          |                                                                                                    |  |
| IR FILTER FAIL         |                                                          | <b>T <i>a</i><b>u</b></b>                                                                                                    |  |
| BLDC INIT FAIL         | Abnormality at the inside                                | Turn off the power and turn the<br>power on after 10 seconds.<br>Contact a sales distributor when<br>the warning message appears<br>again |  |
| OPTIC SM FAIL          | of the device                                            |                                                                                                    |  |
| KER CAM ID FAIL        |                                                          |                                                                                                    |  |
| REF CAM ID FAIL        |                                                          |                                                                                                    |  |
| Invalid REF setup data | Abnormality of the<br>internal data for<br>Refractometry | Contact a sales distributor                                                                                                    |  |
| Invalid KER setup data | Abnormality of the<br>internal data for<br>Keratometry   | Contact a sales distributor                                                                                                    |  |

#### 2) Check list

| When                                                              | Remedy                                                                                                    |
|-------------------------------------------------------------------|----------------------------------------------------------------------------------------------------|
| The LCD does not turn on.                                         | <ul> <li>The power cord may not be correctly connected. Reconnect it securely</li> <li>Check whether proper voltage is applied to the power outlet.</li> <li>The power switch may not have been turned on. Check the power switch.</li> </ul> |
| The LCD does not turn<br>on(not clear) even<br>though power is on | - The sleep function may have been activated. Press joystick button (or touch the screen) to exit from sleep mode.                                                                                                    |
| The screen disappears suddenly.                                   | - Sleep mode may have been activated. Press joystick button (or touch the screen) to exit from sleep mode.                                                                                                    |

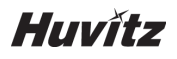

| The main body cannot be moved laterally                                         | <ul> <li>The stage fixation lever may be locked. Unlock the stage fixation lever at the back of the joystick. (Refer to 6 phase)</li> <li>The body lock may be locked. Unlock the body lock on both sides of the main body. (Refer to 6 phase)</li> <li>The clamping bolt may be locked. Unlock the clamping bolt on the bottom of the device. (Refer to 6 phase)</li> </ul> |  |
|---------------------------------------------------------------------------------|----------------------------------------------------------------------------------------------------|--|
| Print does not start                                                            | - Check the printer paper. If the paper has been used up, load new printer paper.                                                                                                    |  |
| The printer does<br>operate, however,<br>printed results cannot be<br>obtained. | - The printer paper may be loaded with the incorrect side up. Set it with the correct side up.                                                                                                    |  |
| Printer paper does not<br>feed properly                                         | - Printer paper may be loaded in tilted or the core of the roll may<br>not be placed properly. Open the printer cover and make sure<br>that printer paper is properly loaded.                                                                                                    |  |

# 10.6. When moving equipment installation place

- 1) Turn off the main body's power switch.
- 2) Separate power connection cable.
- 3) Lock by turning the Clamping bolt into the clockwise direction.
- 4) Move while maintaining horizontal balance while holding the lower part of the main body.

# Information needed for servicing

Repair: Contact the Huvitz's distributor after preparing the information on the following matters when the problem is not resolved even after taking the measures described on 10.5 Phase.

- equipment name: HRK-1
- equipment's serial number: number on the name plate that is comprised of numbers and letters(SN)
- explanation of the symptom: detailed explanation

| Year/month/day         |  |
|------------------------|--|
| purchased:             |  |
| Client name:           |  |
| Client address:        |  |
| Client contact number: |  |
| Model number:          |  |
| Serial number:         |  |
|                        |  |

Supply of parts needed for repair:

- Parts needed to repair for this device will be keep for 7 years.

Parts that the service personnel need to repair:

- The following parts are consumables by nature and quality tends to decrease after using for a long time. But the user must not replace it in person. When the parts are consumed or deteriorated due to long time use, contact the Huvitz's distributor for replacement.
- Back-up battery for clock and data

Contact the Huvitz's service department directly by referring to the address and telephone numbers below if you cannot contact the distributor where you purchased the product.

# Huvítz

#### Huvitz Co., Ltd. contact numbers

Address:

Huvitz Co., Ltd.

38, Burim-ro 170beon-gil, Dongan-gu, Anyan-si, Gyeonggi-do, 14055, Republic of Korea

Manufacturer: Huvitz Co., Ltd. 38, Burim-ro 170beon-gil, Dongan-gu, Anyan-si, Gyeonggi-do, 14055, Republic of Korea

Tel: 031-428-9100 (main) Fax: 031-477-9022 (FA Team: Field Application Team) e-mail: <u>svc@huvitz.com</u> <u>www.huvitz.com</u>

**Tel:** 031-428-9100 **Fax:** 031-477-8618

#### EU Representative

#### Medical Device Safety Service GmbH (MDSS)

Schiffgraben 41, 30175 Hannover, Germany

Tel: +49-511-62628630 Fax: +49-511-62628633

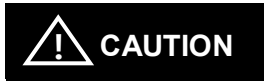

Environment pollution may result when the device or lithium battery is discarded recklessly since this device uses lithium battery. To discard, outsource to a specialized waste disposal company.
# Key specs

Up and down

| Cornea/curve continuous meas                                                                                                    | surement (K/R mode)                                                                                                    |  |
|----------------------------------------------------------------------------------------------------|----------------------------------------------------------------------------------------------------|--|
| Curve measurement (REF mode), cornea measurement (KER mode)                                                                                                    |                                                                                                    |  |
| Curve measurement                                                                                                    |                                                                                                    |  |
| Distance between vertex of cornea (VD)                                                                                                    | 0.0, 12.0, 13.75, 15.0                                                                                                    |  |
| Spherical prescription<br>(SPH)                                                                                                    | -30.00 ~ +25.00 D (in case of VD = 12 mm)                                                                                                    |  |
| Astigmatism prescription<br>(CYL)                                                                                                    | 0.00 ~ ±12.00D (0.01/0.12/0.25 D unit)                                                                                                    |  |
| Astigmatism axis angle (AX)                                                                                                    | 0 ~ 180° (1° unit)                                                                                                    |  |
| Astigmatism indication                                                                                                    | -, +, MIX                                                                                                    |  |
| Pupil distance (PD)                                                                                                    | 10 ~ 85 mm                                                                                                    |  |
| Minimum pupil diameter that can be measured                                                                                                    | Ø2.0 mm                                                                                                    |  |
|                                                                                                    |                                                                                                    |  |
| The accuracy specifications ar<br>in accordance with ISO103                                                                                                    | e based on the results of eye model testing preforme<br>342                                                                                                    |  |
| The accuracy specifications ar<br>in accordance with ISO103<br>Cornea measurement                                                                                                    | e based on the results of eye model testing preforme<br>342                                                                                                    |  |
| The accuracy specifications ar<br>in accordance with ISO103<br>Cornea measurement<br>Corneal curvature radius                                                                                                    | e based on the results of eye model testing preforme<br>342<br>5.0 ~ 13.0 mm (0.01 mm unit)                                                                                                    |  |
| The accuracy specifications ar<br>in accordance with ISO10<br>Cornea measurement<br>Corneal curvature radius<br>Cornea refractive power                                                                                                    | <ul> <li>based on the results of eye model testing preforme</li> <li>5.0 ~ 13.0 mm (0.01 mm unit)</li> <li>measurement unit: 25.96D~67.50D</li> <li>(cornea equivalence's refractive power: 1.3375)</li> <li>indication unit: 0.05/0.12/0.25D unit</li> </ul>                                                                                                    |  |
| The accuracy specifications ar<br>in accordance with ISO10<br>Cornea measurement<br>Corneal curvature radius<br>Cornea refractive power<br>Cornea astigmatism                                                                                                    | <ul> <li>based on the results of eye model testing preforme</li> <li>5.0 ~ 13.0 mm (0.01 mm unit)</li> <li>measurement unit: 25.96D~67.50D<br/>(cornea equivalence's refractive power: 1.3375)<br/>indication unit: 0.05/0.12/0.25D unit</li> <li>0.0 ~ -15.00 D</li> </ul>                                                                                                    |  |
| The accuracy specifications ar<br>in accordance with ISO10<br>Cornea measurement<br>Corneal curvature radius<br>Cornea refractive power<br>Cornea astigmatism<br>prescription                                                                                                    | 5.0 ~ 13.0 mm (0.01 mm unit)<br>measurement unit: 25.96D~67.50D<br>(cornea equivalence's refractive power: 1.3375)<br>indication unit: 0.05/0.12/0.25D unit<br>0.0 ~ -15.00 D<br>(Increments: 0.05/0.12/0.25 D)                                                                                                    |  |
| The accuracy specifications ar<br>in accordance with ISO10:<br>Cornea measurement<br>Corneal curvature radius<br>Cornea refractive power<br>Cornea astigmatism<br>prescription<br>Cornea astigmatism<br>axis angle                                                                                                    | <ul> <li>based on the results of eye model testing preforme</li> <li>5.0 ~ 13.0 mm (0.01 mm unit)</li> <li>measurement unit: 25.96D~67.50D</li> <li>(cornea equivalence's refractive power: 1.3375)</li> <li>indication unit: 0.05/0.12/0.25D unit</li> <li>0.0 ~ -15.00 D</li> <li>(Increments: 0.05/0.12/0.25 D)</li> <li>0 ~ 180° (1° unit)</li> </ul>                                                                                                    |  |
| The accuracy specifications ar<br>in accordance with ISO10:<br>Cornea measurement<br>Corneal curvature radius<br>Cornea refractive power<br>Cornea astigmatism<br>prescription<br>Cornea astigmatism<br>axis angle<br>Cornea diameter<br>measurement                                                                                       | e based on the results of eye model testing preforme         342         5.0 ~ 13.0 mm (0.01 mm unit)         measurement unit: 25.96D~67.50D         (cornea equivalence's refractive power: 1.3375)         indication unit: 0.05/0.12/0.25D unit         0.0 ~ -15.00 D         (Increments: 0.05/0.12/0.25 D)         0 ~ 180° (1° unit)         2.0 ~ 14.0 mm (0.1 mm unit)                                                                                                    |  |
| The accuracy specifications ar<br>in accordance with ISO10;<br>Cornea measurement<br>Corneal curvature radius<br>Cornea refractive power<br>Cornea astigmatism<br>prescription<br>Cornea astigmatism<br>axis angle<br>Cornea diameter<br>measurement<br>The measuring range is in acc<br>accuracy in accordance with                       | the based on the results of eye model testing preforme<br>342<br>$5.0 \sim 13.0 \text{ mm } (0.01 \text{ mm unit})$<br>measurement unit: 25.96D~67.50D<br>(cornea equivalence's refractive power: 1.3375)<br>indication unit: 0.05/0.12/0.25D unit<br>$0.0 \sim -15.00 \text{ D}$<br>(Increments: 0.05/0.12/0.25 D)<br>$0 \sim 180^{\circ}$ (1° unit)<br>$2.0 \sim 14.0 \text{ mm } (0.1 \text{ mm unit})$<br>cordance with Code A, ISO 10343 and the measurin<br>ith Code 2, ISO 10343.) |  |
| The accuracy specifications ar<br>in accordance with ISO10:<br>Cornea measurement<br>Corneal curvature radius<br>Cornea refractive power<br>Cornea astigmatism<br>prescription<br>Cornea astigmatism<br>axis angle<br>Cornea diameter<br>measurement<br>The measuring range is in acc<br>accuracy in accordance wi<br>Auto travel distance | e based on the results of eye model testing preforme         342         5.0 ~ 13.0 mm (0.01 mm unit)         measurement unit: 25.96D~67.50D         (cornea equivalence's refractive power: 1.3375)         indication unit: 0.05/0.12/0.25D unit         0.0 ~ -15.00 D         (Increments: 0.05/0.12/0.25 D)         0 ~ 180° (1° unit)         2.0 ~ 14.0 mm (0.1 mm unit)         cordance with Code A, ISO 10343 and the measurin         ith Code 2, ISO 10343.)                 |  |

± 5 mm

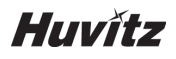

| Chin rest travel distance                                                         |                                                                                                    |  |  |
|-----------------------------------------------------------------------------------|----------------------------------------------------------------------------------------------------|--|--|
| Up and down                                                                       | 60 mm (± 5 mm)                                                                                                    |  |  |
| Data memory                                                                       |                                                                                                    |  |  |
| 10 session worth of measurement values for each of the eyes on the left and right |                                                                                                    |  |  |
| Interface                                                                         | Interface                                                                                                    |  |  |
| RS-232C                                                                           | (in/Out)                                                                                                    |  |  |
| Ext. VIDEO                                                                        | Analog RGB                                                                                                    |  |  |
| Hardware specs                                                                    |                                                                                                    |  |  |
| Built-in printer Thermoelectric line printer                                      |                                                                                                    |  |  |
| power-saving function                                                             | Key power is blocked when the measurement is<br>stopped up the set time. Recovered when<br>pressing on the button or when the screen is<br>touched. |  |  |
| Monitor 7" Color LCD IPS Panel (800*480)<br>Resistive Touch panel                 |                                                                                                    |  |  |
| Power consumption                                                                 | 100-240 Vac 1.0-0.6A 50/60Hz                                                                                                    |  |  |

# 13

### Accuracy

- The accuracy specifications are based on the results of model eye testing performed in accordance with ISO10342 Ophthalmic instruments- Eye Refractometers, ISO10343 Ophthalmometers.

#### 1) Refractometry

| Criterion | Measuring range                   | Maximum        | Test device        | Tolerance |
|-----------|-----------------------------------|----------------|--------------------|-----------|
|           |                                   | scale interval |                    |           |
| SPH       | -15D ~ +15D                       | 0.25D          | 0D, ±5D, ±10D      | ±0.25D    |
|           | (Maximum meridional vertex power) |                | ±15D               | ±0.50D    |
| CYL       | 0D ~ 6D                           | 0.25D          | Sphere: approx. 0D | ±0.25D    |
| Axis      | 0° ~ 180°                         | 1°             | Cylinder:-3D       | ±5°       |
|           |                                   |                | Axis: 0°, 90°      |           |

a The refractive error of the test device shall not differ by more than 1,0 D from the nominal value above.

b Cylinder axis shall be indicated as specified in ISO 8429.

### 2) Keratometry

| NO | Criterion                                       |                                     | Requirement             |
|----|-------------------------------------------------|-------------------------------------|-------------------------|
| 1  | Measuring range                                 |                                     | 6.5mm to 9.4mm          |
| 2  | Radii readings                                  | Continuously indicating instruments | Scale interval of 0.5mm |
|    | for                                             | Digitally indicating instruments    | Increment 0.02mm        |
| 3  | Measurement accuracy                            |                                     | ±0.025mm                |
|    | (twice the standard deviation, i.e. $2\sigma$ ) |                                     |                         |

### 3) Measurement of direction of principal meridians

| NO    | Criterion                                                 |                                                                     | Requirement       |  |
|-------|-----------------------------------------------------------|---------------------------------------------------------------------|-------------------|--|
| 1     | Measuring range                                           | asuring range                                                       |                   |  |
| 2     | Meridian direction                                        | continuously indicating scales                                      | scale interval 5° |  |
|       | reading                                                   | digitally indicating scales                                         | increment 1°      |  |
| 3     | Measurement accuracy<br>using test device                 | for principal meridional differences in radii of curvature < 0,3 mm | 4°                |  |
|       | (twice the standard deviation, i.e. 2σ)                   | for principal meridional differences in radii of curvature 0,3 mm   | 2°                |  |
| Anaul | Angular indications shall be in accordance with ISO 8429. |                                                                     |                   |  |

75

### Accessories

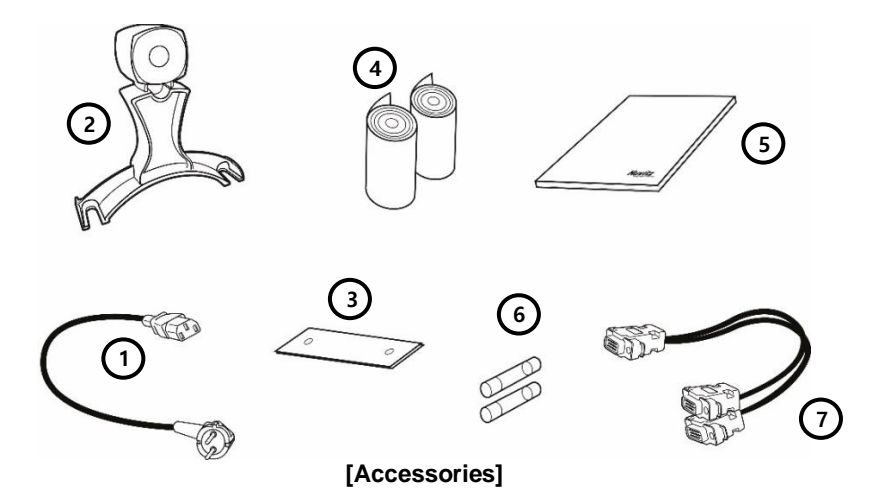

 1. Power cable (AC 220 V / 60 Hz power code, 1.5m)
 1

 2. Model Eye
 1

 (SPH: -2.50D~-2.75D, CYL: -1.25D~-1.50D, R1: 7.95~8.00, R2: 7.78~7.83)
 3. Chin rest paper (100 pages)

 3. Chin rest paper (100 pages)
 1

 4. Printer page(roll)
 2

 5. Dust cover
 1

 6. Fuse (250 V / 3.15 A)
 2

## 

Fuse must be replaced with the fuse of the same type and grade to prevent fire.  $\bullet$  Fuse (250 V T3.15 AL)

7. RS232 Y CABLE (Optional) ······1

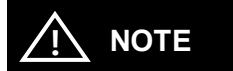

This cable is used to connect the Digital Refractor and HLM-1 simultaneously as shown below.

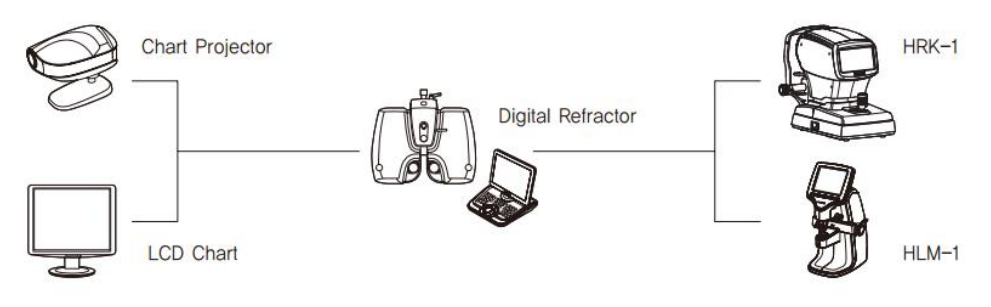

### **EMC** Information

Manufacturer announcement - electromagnetic waves trouble

#### Electromagnetic waves trouble

HRK-1 should be used in the below mentioned electromagnetic wave environment. HRK-1 purchaser or user needs to confirm whether HRK-1 is used in this type of environment.

| Trouble test                               | Question of appropriateness |
|--------------------------------------------|-----------------------------|
| RF emissions CISPR 11                      | Group 1                     |
| RF emissions CISPR 11                      | Class B                     |
| Harmonic emissions IEC 61000-3-2           | Class A                     |
| Voltage fluctuations/flicker IEC 61000-3-3 | Complies                    |

Manufacturer announcement - electromagnetic waves tolerance

#### electromagnetic waves tolerance

HRK-1 is to be used in the below designated electromagnetic wave environment. HRK-1 customer and user need to guarantee that the HRK-1 will be used in this type of environment.

| Tolerance test                                                                                                    | IEC 60601<br>test level                                                                                                    | Appropriateness level                                                                                                    |
|----------------------------------------------------------------------------------------------------|----------------------------------------------------------------------------------------------------|----------------------------------------------------------------------------------------------------|
| Electrostatic discharge(ESD)                                                                                           | contact ±8 kV<br>in the air ±15 kV                                                                                                    | Note1)*<br>contact ±8 kV                                                                                                    |
| IEC 61000 - 4 - 2                                                                                                    |                                                                                                    | In the air ±15 KV                                                                                                    |
| Electric rapid transients/bust                                                                                         | power supplying line ±2 kV<br>input/output line ±1 kV                                                                                                    | power supplying line ±2 kV<br>input/output line ±1 kV                                                                                                    |
| IEC 61000 - 4 - 4                                                                                                    |                                                                                                    |                                                                                                    |
| Surge                                                                                                    | between lines ±1 kV                                                                                                    | differential mode ±1 kV                                                                                                    |
| IEC 61000 - 4 - 5                                                                                                    | between line and grounding ±2 kV                                                                                                    | common mode ±2 kV                                                                                                    |
| Voltage dip, instantaneous<br>interruption, voltage<br>fluctuation at the power<br>input line<br>IEC 61000 - 4 -<br>11 | For 0.5 cycle < 5 % $UT(UT's >$<br>95 % decrease)<br>For 5 cycle 40 % $UT(UT's 60 %$<br>decrease)<br>For 25 cycle 70 % $UT(UT's 30 %$<br>decrease)<br>For 5 seconds < 5 %<br>UT(UT's > 95 % decrease) | For 0.5 cycle < 5 % $UT(UT's >$<br>95 % decrease)<br>For 5 cycle, 40 %<br>UT(UT's 60 % decrease)<br>For 25 cycle, 70 % $UT(UT's 30 \%$<br>decrease)<br>For 5 seconds, < 5 %<br>UT(UT's > 95 % decrease) |
| Power frequency magnetic<br>field<br>(50/60 Hz)<br>IEC 61000 - 4 - 8                                                   | 30 A/m                                                                                                    | 30 A/m                                                                                                    |

Other *U*T is the a.c. power voltage for before approving the test level.

Note1)\* ESD Test will be conducted with screw, lever, signal ports, enclosure, display, measurement button and power switch including VCP/HCP as criteria 'A'. But, criteria of connecting external monitor will be applied 'B' because flickering phenomenon of connecting external monitor during interference of electrostatic discharge doesn't affect essential requirement.

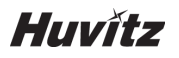

| Electromagnetic | waves | tolerance |
|-----------------|-------|-----------|

HRK-1 is to be used in the below mentioned electromagnetic wave environment. HRK-1 purchaser or user needs to confirm whether HRK-1 issued at this environment.

| Tolerance test                                                                 | IEC 60601                         | Appropriateness level |
|--------------------------------------------------------------------------------|-----------------------------------|-----------------------|
|                                                                                | test conditions                   |                       |
| Conductivity RF electromagnetic field                                          | 3 Vrms<br>150 kHz~80 MHz          | 3 Vrms                |
| IEC 61000 -                                                                    |                                   |                       |
| 4 - 6                                                                          |                                   |                       |
| Radioactivity RF<br>electromagnetic field<br>tolerance<br>IEC 61000 -<br>4 - 3 | 10 V/m<br>80 MHz~2.7 GHz<br>scope | 10 V/m                |